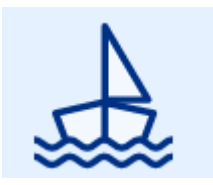

# Guide utilisateurs Portail pro

Guide utilisateurs Démarches-plaisance à destination des distributeurs

Version : 2.0.3

Date : Janvier 2023

Auteur(s): DGAMPA/SDNUM/NUM3

# Table des matières

| 1. 1.1 Mon compte distributeur                                                      |    |
|-------------------------------------------------------------------------------------|----|
| 1.1. 1.1.1 Je n'ai pas de compte "distributeurs" sur le portail demarches-plaisance | 3  |
| 1.2. 1.1.2 J'ai déjà un compte "distributeurs"                                      | 10 |
| 2. Chapitre 2 Mes demandes                                                          | 14 |
| 2.1. 2.1 Enregistrement provisoire                                                  | 14 |
| 2.1.1. 2.1.1 Enregistrement provisoire CE                                           | 15 |
| 2.1.2. 2.1.2 Enregistrement provisoire non CE                                       | 26 |
| 2.2. 2.2 Enregistrement temporaire                                                  | 26 |
| 2.3. 2.3 Acquisition d'occasion                                                     | 29 |
| 3. Chapitre 3 Plaisancier                                                           | 32 |
| 4. Chapitre 4 mes navires                                                           | 39 |
| 5. Chapitre 5 Mes données                                                           | 43 |
| •                                                                                   |    |

# 1. 1.1 Mon compte distributeur

L'application Demarches-plaisance (espace professionnel) remplace IMPALA. L'objectif est d'offrir un outil plus performant et ergonomique aux utilisateurs. L'URL de connexion est demarches-plaisance.gouv.fr

# 1.1. 1.1.1 Je n'ai pas de compte "distributeurs" sur le portail demarches-plaisance

La création d'un compte distributeur se réalise en plusieurs étapes.

| Etape 1 : déposer<br>une demande de<br>création de<br>compte sur le | Etape 2 : le service créé le compte<br>dans PUMA Gestion | Etape 3 : la<br>SDNUM, à Saint-<br>Malo délivre une<br>habilitation | Etape 4 : Bravo!<br>Vous pouvez vous<br>connecter au<br>portail pro!! |  |
|---------------------------------------------------------------------|----------------------------------------------------------|---------------------------------------------------------------------|-----------------------------------------------------------------------|--|
| "je n'ai pas de<br>compte"                                          | En parallèle, le distributeur créé son<br>compte cerbère |                                                                     |                                                                       |  |
|                                                                     |                                                          |                                                                     |                                                                       |  |
|                                                                     |                                                          | etapes distribute                                                   | ur                                                                    |  |

Le détail de ces étapes :

Une fois sur l'écran d'accueil du site demarches-plaisance.gouv.fr, cliquer sur le bouton "**Je n'ai pas de compte**"

| MINISTÈRE<br>DE LA MER<br>Literi<br>Igditi<br>Parmiti | PORTAIL DEMARCHES-PLAISANCE.GOUV.FR                                                                                                    | 🄗 Payer le DAFN/DAP                                                                                                    | AIDE FAQ |
|-------------------------------------------------------|----------------------------------------------------------------------------------------------------|----------------------------------------------------------------------------------------------------|----------|
|                                                       | <section-header><section-header><section-header><section-header><section-header><text><list-item><list-item><list-item><list-item><list-item><list-item><list-item><list-item><list-item><list-item></list-item></list-item></list-item></list-item></list-item></list-item></list-item></list-item></list-item></list-item></text></section-header></section-header></section-header></section-header></section-header> | Payer le DAFN/DAP  Accéder à mon espace Usocia votre espace récessite de disposer d'un compte DATU DÉJÀ UNI COMPTE DATU DÉJÀ UNI COMPTE DATU DÉJÀ UNI COMPTE DATU DEJÀ UNI COMPTE DATU DEJÀ UNI COMPTE DATU DATU DATU DATU DATU DATU DATU DATU | AIDE FAQ |
|                                                       | Ies venicules nauriques a moteur (accotters des mers, moto des mers, jerski) a une puistance egale ou superieure a su kiv.                                                                                                    |                                                                                                    |          |

demarche plaisance

Renseignez les informations demandées à l'écran

| MINISTERE<br>DE LA MER<br>Libert<br>Rigdlici<br>Fraterniti | DEMARCHES-PLAISANCE.GOUV.FR                                                                                                   | ۵                                                                                                    | AIDE |
|------------------------------------------------------------|----------------------------------------------------------------------------------------------------|----------------------------------------------------------------------------------------------------|------|
|                                                            | Demande de création d'un compte prof                                                                                          | essionnel                                                                                                    |      |
|                                                            | Formulaire de demande<br>Veuillez renseigner les informations concernant<br>informations transmises seront traitées par les s | : votre société et déposer les pièces justificatives associées. Toutes les<br>services instructeurs dans un délai de 3 jours. |      |
|                                                            | Raison sociale *                                                                                                    | SIRET/SIREN *                                                                                                    |      |
|                                                            | LE VENDEUR DE NAVIRES                                                                                                    | 12312345611234                                                                                                    |      |
|                                                            | Nom du responsable *                                                                                                    | Service instructeur *                                                                                                    |      |
|                                                            | NEMO                                                                                                    | DML D'ILLE-ET-VILAINE                                                                                                    |      |
|                                                            | Adresse                                                                                                    |                                                                                                    |      |
|                                                            | Voie *                                                                                                    | Code postal *                                                                                                    |      |
|                                                            | 27 QUAI SOLIDOR                                                                                                    | 35400                                                                                                    |      |
|                                                            | Complément adresse                                                                                                    | Ville *                                                                                                    |      |
|                                                            |                                                                                                    | SAINT-MALO                                                                                                    |      |
|                                                            | Pays * FR-FRANCE *                                                                                                    |                                                                                                    |      |

portail pro demande renseignements

Sans oublier de joindre les pièces justificatives nécessaires au traitement de votre dossier.

| Coordonnées                                                                            |                                                                                                    |                                                                             |  |
|----------------------------------------------------------------------------------------|----------------------------------------------------------------------------------------------------|-----------------------------------------------------------------------------|--|
| ax                                                                                     |                                                                                                    | Mél *                                                                       |  |
|                                                                                        |                                                                                                    | levendeur@gmail.com                                                         |  |
| éléphone fixe                                                                          |                                                                                                    | Confirmation mél *                                                          |  |
| 020102030504                                                                           |                                                                                                    | levendeur@gmail.com                                                         |  |
| éléphone mobile                                                                        |                                                                                                    |                                                                             |  |
|                                                                                        |                                                                                                    |                                                                             |  |
| ièces iustificatives *                                                                 |                                                                                                    |                                                                             |  |
|                                                                                        |                                                                                                    |                                                                             |  |
| Pour être valide, votre den                                                            | nande doit nécessairement comporter                                                                                                 | le scan de la pièce d'identité du responsable et le scan d'un extrait KBIS. |  |
|                                                                                        |                                                                                                    |                                                                             |  |
|                                                                                        |                                                                                                    |                                                                             |  |
| Déposer                                                                                | Action                                                                                                    | IS                                                                          |  |
| Déposer                                                                                | Action                                                                                                    | 15                                                                          |  |
| Déposer Parcourir AUCUN FIG                                                            | Action                                                                                                    | IS<br>ITER DOCUMENT                                                         |  |
| Déposer                                                                                | Action<br>Chier Sélectionné. Ajou                                                                                                   | IS<br>ITER DOCUMENT                                                         |  |
| Déposer<br>Parcourir) AUCUN FIG                                                        | Action<br>Chier Sélectionné. Ajou                                                                                                   | IS<br>ITER DOCUMENT                                                         |  |
| Déposer<br>Parcourir) AUCUN Fic                                                        | Action<br>Chier sélectionné. Ajou                                                                                                   | IS<br>ITER DOCUMENT                                                         |  |
| Déposer<br>Parcourir) AUCUN Fic                                                        | Action<br>CHIER SÉLECTIONNÉ. AJOU<br>Date de dépôt                                                                                  | IS<br>ITER DOCUMENT<br>Actions                                              |  |
| Déposer<br>Parcourir) AUCUN Fix<br>Nom document<br>k_bis.pdf                           | Action CHIER SÉLECTIONNÉ. AJOL Date de dépôt 12/12/2022                                                                             | ITER DOCUMENT Actions                                                       |  |
| Déposer<br>Parcourir) AUCUN Fic<br>Nom document<br>k_bis.pdf<br>cin.pdf                | Action<br>CHIER SÉLECTIONNÉ. AJOU<br>Date de dépôt<br>12/12/2022<br>12/12/2022                                                      | ITER DOCUMENT Actions & X & X & X                                           |  |
| Déposer<br>Parcourir) AUCUN Fix<br>Nom document<br>k_bis.pdf<br>cin.pdf                | Action<br>CHIER SÉLECTIONNÉ. AJOL<br>Date de dépôt<br>12/12/2022<br>12/12/2022                                                      | IS<br>ITER DOCUMENT<br>Actions<br>& X<br>& X<br>& X                         |  |
| Déposer<br>Parcourir) AUCUN Fix<br>Nom document<br>k_bis.pdf<br>cin.pdf<br>Commentaire | Action CHIER SÉLECTIONNÉ. AJOL Date de dépôt 12/12/2022 12/12/2022                                                                  | IS<br>ITER DOCUMENT<br>Actions<br>± ×<br>± ×                                |  |
| Déposer<br>Parcourir) AUCUN Fic<br>Nom document<br>k_bis.pdf<br>cin.pdf<br>Commentaire | Action<br>CHIER SÉLECTIONNÉ. AJOL<br>Date de dépôt<br>12/12/2022<br>12/12/2022                                                      | ITER DOCUMENT                                                               |  |
| Déposer<br>Parcourir) AUCUN Fic<br>Nom document<br>k_bis.pdf<br>cin.pdf<br>Commentaire | Action           CHIER SÉLECTIONNÉ.         AJOL           Date de dépôt         12/12/2022           12/12/2022         12/12/2022 | ITER DOCUMENT                                                               |  |
| Déposer<br>Parcourir) AUCUN Fic<br>Nom document<br>k_bis.pdf<br>cin.pdf<br>Commentaire | Action<br>CHIER SÉLECTIONNÉ. AOU<br>Date de dépôt<br>12/12/2022<br>12/12/2022                                                       | ITER DOCUMENT                                                               |  |
| Déposer<br>Parcourir) AUCUN Fic<br>Nom document<br>k_bis.pdf<br>cin.pdf<br>Commentaire | Action<br>CHIER SÉLECTIONNÉ. AJOU<br>Date de dépôt<br>12/12/2022<br>12/12/2022                                                      | ITER DOCUMENT                                                               |  |
| Déposer<br>Parcourir) AUCUN Fic<br>Nom document<br>k_bis.pdf<br>cin.pdf<br>Commentaire | Action<br>CHIER SÉLECTIONNÉ.<br>Date de dépôt<br>12/12/2022<br>12/12/2022                                                           | s<br>TER DOCUMENT<br>Actions<br>& X<br>& X<br>                              |  |

portail pro demande renseignements pj

Lorsque la demande est bien prise en compte, une confirmation s'affiche à l'écran

| MINISTÈRE<br>DE LA MER<br>Liberté<br>Liberté<br>Liberté<br>Liberté<br>Liberté<br>Liberté<br>Liberté<br>Liberté<br>Liberté | DEMARCHES-PLAISANCE.GOUV.FR                                                                                                    | ۵ | AIDE |
|----------------------------------------------------------------------------------------------------|----------------------------------------------------------------------------------------------------|---|------|
|                                                                                                    | Demande de création d'un compte professionnel<br>Votre demande de création de compte a été envoyée avec succès !<br>RETOUR PAGE D'ACCUEIL |   |      |
|                                                                                                    |                                                                                                    |   |      |

confirmation demande compte

Lors de la demande de création, le compte n'est pas immédiatement "actif". Le service reçoit la demande de création de compte sous forme de mail.

Charge au service, via les informations remontées lors de la demande et aux pj de "valider" le compte par sa création dans leur application de gestion.

Merci de patienter un peu....

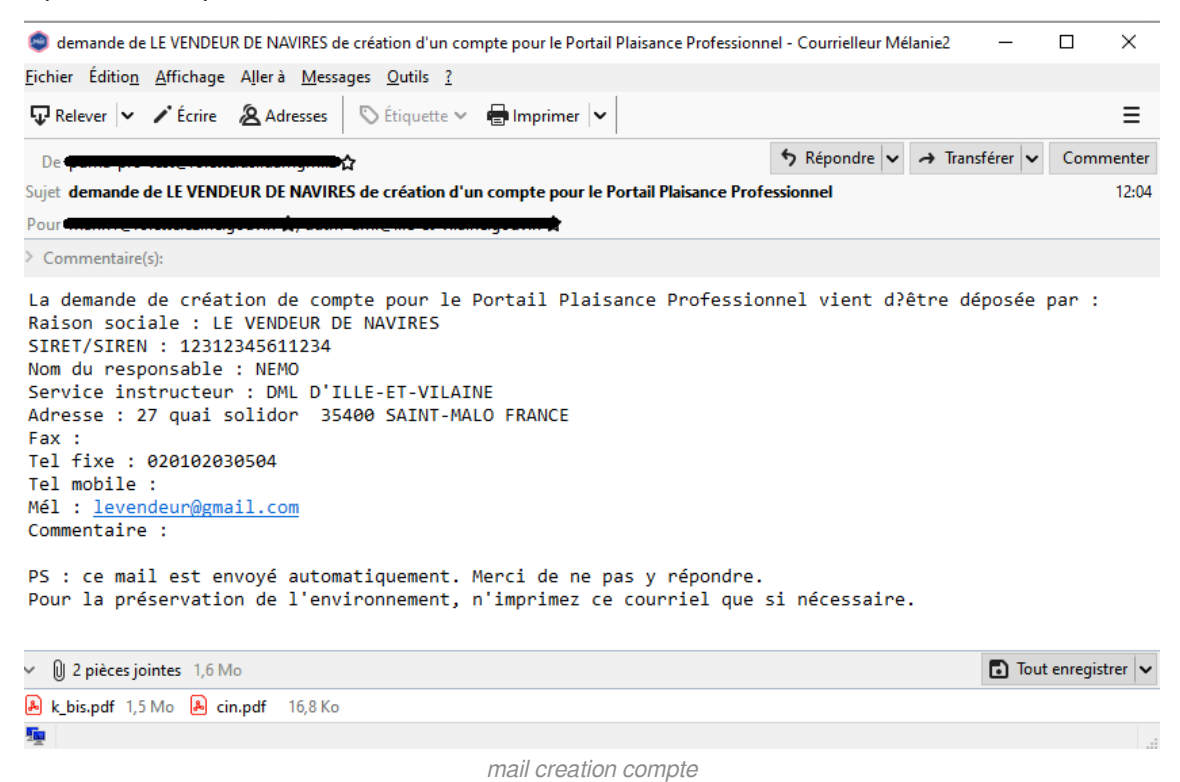

La sous direction des affaires maritimes à Saint-Malo se chargera de votre habilitation CERBERE **une fois votre compte créé par le service référent.** 

Dès ouverture de votre habilitation, la SDNUM vous informera par mail. Reportez vous au paragraphe suivant sur le "**mot de passe CERBERE**" pour poursuivre votre navigation sur le site.

#### Création du compte cerbère

Sur la page d'authentification CERBERE, cliquer sur le bouton "Créer un compte Cerbère"

| MINISTÈRES<br>TRANSITION ÉCOLOGIQUE<br>COHÉSION DES TERRITOIRES<br>TRANSITION ÉNERGÉTIQUE<br>MER<br>Labor<br>Appendent | Portail d'authentification<br>Cerbère                                                                     |                                                                                                    |                                         |              |                  |                                          |        |      |                 |
|----------------------------------------------------------------------------------------------------|----------------------------------------------------------------------------------------------------|----------------------------------------------------------------------------------------------------|-----------------------------------------|--------------|------------------|------------------------------------------|--------|------|-----------------|
|                                                                                                    | A Cerbère                                                                                                 |                                                                                                    | Connexion                               | 📥 Mon compte | ₩                | -                                        | •      | Aide | & Accessibilité |
|                                                                                                    | Authentification PUMA_PRO                                                                                 |                                                                                                    |                                         |              |                  |                                          |        |      |                 |
|                                                                                                    | Votre identifiant Cerbère et votre mot de passe<br>Identifiant<br>Mot de passe<br>Créer un compte Cerbère |                                                                                                    |                                         | Réservé a    | S'ider<br>France | ntifier ave<br>ceConnec<br>is de particu | c<br>t |      |                 |
|                                                                                                    |                                                                                                    | Ministère de la Transition Écologique et de la<br>Ministère de la Transition En<br>Secrétariat dEtat Chargé de | Cohésion des T<br>ergétique<br>e la Mer | erritoires   |                  |                                          |        |      |                 |

creer compte cerbere

#### Renseigner le numéro SIREN de l'entreprise

| MINISTÈRES<br>TRANSITION ÉCOLOGIQUE<br>COHÉSION DES TERRITOIRES<br>TRANSITION ÉNERGÉTIQUE<br>MER<br>Éduit<br>épuinai | Portail d'authentification<br>Cerbère                                                                                                    |           |              |   |   |   |        |                 |
|----------------------------------------------------------------------------------------------------|----------------------------------------------------------------------------------------------------|-----------|--------------|---|---|---|--------|-----------------|
|                                                                                                    | <b>₩</b> Cerbère                                                                                                    | Connexion | 📥 Mon compte | ₩ | - | • | 3 Aide | & Accessibilité |
|                                                                                                    | Création de compte - Etape 1/5<br>Choix du profil<br>OVous souhaitez utiliser votre compte FranceConnect pour vos démarches administratives perso<br>S'identifier avec                                                                                           | nnelles   |              |   |   |   |        |                 |
|                                                                                                    | FranceConnect      OVous souhaitez créer votre compte Cerbère pour vos démarches administratives personnelles      OVous souhaitez créer votre compte pour votre activité professionnelle, indiquez nous votre numére     Votre numére SIREN      Isoo1926800015 | oro SIREN |              |   |   |   |        |                 |
|                                                                                                    | D Annuler Valider                                                                                                    |           |              |   |   |   |        |                 |

cerbere etape siren

Certaines informations liées directement à l'entreprise (comme l'adresse postale) seront renseignées automatiquement

Concernant la civilité, vous pouvez entrer le nom du gérant de l'entreprise par exemple.

Pour l'adresse mail, ce sera votre futur identifiant de connexion, notez l'information.

| Cerbère                     |                                      |              | Connexion | 🔺 Mon compte | ₩ | 5 | Aide | & Accessibilit |
|-----------------------------|--------------------------------------|--------------|-----------|--------------|---|---|------|----------------|
| Création de compte - E      | tape 2/5                             |              |           |              |   |   |      |                |
| Entreprise 130019268        |                                      |              |           |              |   |   |      |                |
| SECRETARIAT GENERAL DE LA M | IER - 20 AV DE SEGUR - 75007 PARIS 7 | (FR)         |           |              |   |   |      |                |
| dentité                     |                                      |              |           |              |   |   |      |                |
| Civilité*                   | 🔿 Madame 💿 Monsieur                  |              |           |              |   |   |      |                |
| Prénom*                     | bateau                               |              |           |              |   |   |      |                |
| Nom*                        | gérant                               | à renseigner |           |              |   |   |      |                |
| Adresse mail*               | pierrebesoint.dsi@gmail.com          |              |           |              |   |   |      |                |
| Confirmation mail*          | pierrebesoint.dsi@gmail.com          |              |           |              |   |   |      |                |
| Adresse postale             | 20 AV DE SEGUR                       |              |           |              |   |   |      |                |
|                             |                                      |              |           |              |   |   |      |                |
|                             |                                      |              |           |              |   |   |      | li.            |
| Code postal                 | 75007                                |              |           |              |   |   |      |                |
| Ville                       | PARIS 7                              |              |           |              |   |   |      |                |
| Pays                        | FRANCE                               |              |           |              |   |   |      | ~              |
| Téléphone                   |                                      |              |           |              |   |   |      |                |
| Mobile                      |                                      |              |           |              |   |   |      |                |
| * Champs obligatoires       |                                      |              |           |              |   |   |      |                |
| S Annuler ✓ Valider         |                                      |              |           |              |   |   |      |                |
|                             |                                      | oorboro idan | ito       |              |   |   |      |                |

Le reste de la création de compte est identique au paragraphe "Mort de passe CERBERE", reportez vous au chapitre suivant !

#### Entreprise 130019268

SECRETARIAT GENERAL DE LA MER - 20 AV DE SEGUR - 75007 PARIS 7 (FR)

|     |    | 121 |   |
|-----|----|-----|---|
|     | an |     |   |
| L L |    |     | - |

| Civilité        | Monsieur                    |
|-----------------|-----------------------------|
| Prénom          | Bateau                      |
| Nom             | GÉRANT                      |
| Adresse mail    | pierrebesoint.dsi@gmail.com |
| Adresse postale | 20 AV DE SEGUR              |
| Code postal     | 75007                       |
| Ville           | PARIS 7                     |
| Pays            | FRANCE                      |
| Téléphone       |                             |
| Mobile          |                             |

| Mot de passe                                                                                                    |                                                                                      |  |  |  |
|----------------------------------------------------------------------------------------------------|--------------------------------------------------------------------------------------|--|--|--|
| Votre mot de passe doit respecter le<br>• 8 caractères minimum;<br>• au moins 1 minuscule, 1 ma<br>• différent de vos 3 précédents | s règles suivantes<br>juscule, 1 chiffre et 1 caractère spécial;<br>; mots de passe. |  |  |  |
| Mot de passe                                                                                                    |                                                                                      |  |  |  |
| Confirmation                                                                                                    | Confirmation                                                                         |  |  |  |
| Code de sécurité                                                                                                    |                                                                                      |  |  |  |
| Veuillez reproduire le code de sécurité présenté.                                                                                  |                                                                                      |  |  |  |
| 7 3 q n 2 i u Code                                                                                                    | de sécurité Changer                                                                  |  |  |  |

créer compte et créer un mot de passe

#### Mot de passe CERBERE

Si vous disposiez d'un agrément dans IMPALA et que vous avez actualisé votre compte auprès de votre service, votre habilitation a été automatiquement reprise par les services informatiques.

Dans ce cas, l'adresse mail fournie vous sert d'identifiant de connexion.

A la première connexion (ou si vous avez oublié votre mot de passe), cliquer sur le bouton "**Mot de passe inconnu**"

| Honogree et Sondaire<br>Honogree et Sondaire<br>Honogree Honogree<br>Honogree Honogree<br>Honogree Honogree<br>Honogree Honogree<br>Honogree<br>Honogr |                                                                           |
|----------------------------------------------------------------------------------------------------|---------------------------------------------------------------------------|
| # Cerbère                                                                                                    | +9 Connexion 🔺 Mon compte 💥 💼 👖 🌒 Aide & Accessibilité                    |
| Authentification<br>Connexion<br>Vote identifiant Carbère et vote mot de passe<br>Identifiant<br>Mot de passe<br>Connexion<br>Mot de passe incomu ?<br>Créer un compte Carbère                                                                                                    | S'identifier avec<br>FranceConnect<br>Réservé aux comptes de particuliers |

cerbere mot de passe inconnu

Le portail d'authentification cerbère vous demande

- votre adresse mail
- un captcha, c'est un code pour vérifier que vous n'êtes pas un robot malveillant

| Image: Second and the second and the second |                                                      |
|----------------------------------------------------------------------------------------------------|------------------------------------------------------|
| <b>#</b> Cerbère                                                                                                    | ⊕Connexion 🔺 Mon compte 💥 🚥 📑 😯 Aide & Accessibilité |
| Authentification         Mot de passe inconnu         Saisissezvete adresse mail pour feintifaliser vote mot de passe ou débloquer votre compte (agents internes).         pierre-benoit dsi@gmail.com         Vuillez reproduire le code de sécurité présenté.         e x n d v w p ennowp         O Annuler                                                                                                    |                                                      |

cerbere mot de passe inconnu 2

En cliquant sur le bouton "**valider**", un mail vous est adressé pour poursuivre le procédure. Attention : il faut valider le mail dans les 2h suivant votre demande (pensez à vérifier vos spams).

| [Cerbère] Demande de déblocage de votre compte Boite de réception x                                                                                                    |                    |
|----------------------------------------------------------------------------------------------------|--------------------|
| <b>Portail d'authentification Cerbère</b> «Ne-Repondez-Pas@developpement-durable.gouv.fr><br>À moi ▼                                                                                                    | 14:38 (il y a 0 mi |
| Bonjour,                                                                                                    |                    |
| Vous avez demandé le déblocage de votre compte Cerbère. Afin de confirmer cette demande, veuillez cliquer sur le lien ci-dessous ou le coller dans la barre d'adresse de votre<br>https://authentification.din.developpement-durable.gouv.fr/authSAML/mdp/deblocage/confirmation.do?artifact=8CCA2569CC53CABB0953EC421BDFED3CA8A1EC8C | e navigateur :     |
| Attention, votre demande sera ignorée si vous ne la confirmez pas dans 2 heure(s).                                                                                                    |                    |
| Si vous n'êtes pas à l'origine de cette demande, veuillez simplement ignorer ce message.                                                                                                    |                    |
|                                                                                                    |                    |
| Cordialement,                                                                                                    |                    |
| Cerbere : le portail d'authentification des ministeres de la Transition Ecologique et Solidaire et de la Cohesion des Territoires.                                                                                                    |                    |
| Ce message vous a été envoyé automatiquement. Nous vous remercions de ne pas y répondre.                                                                                                    |                    |
|                                                                                                    |                    |
|                                                                                                    |                    |
| Répondre Transférer                                                                                                    |                    |
|                                                                                                    |                    |

cerbere déblocage compte

En cliquant sur le lien, l'écran suivant s'affiche. Vous n'avez plus qu'à renseigner un mot de passe

| Image: Agent - Factor         Ministère de la Transition           Laure - Egent - Facerat         Ministère de la Transition           REPORT - Facerat         Ministère de la Colladions           Report - Egent - Facerat         Report - Galance           Report - Egent - Facerat         Report - Galance           Report - Egent - Facerat         Report - Galance | il d'authentification Cerbère                                                       |             | 0 °          | BOOK PORA | NNEU | -          | 11           |
|----------------------------------------------------------------------------------------------------|-------------------------------------------------------------------------------------|-------------|--------------|-----------|------|------------|--------------|
| # Cerbère                                                                                                    |                                                                                     | ➔ Connexion | 📥 Mon compte | ж         | - •  | 🥄 Aide 👌 A | ccessibilité |
| Authentification                                                                                                    |                                                                                     |             |              |           |      |            |              |
| Votre of de passe<br>Votre of de passe doit respecter la<br>e 8 candérées minimum;<br>e au moine 1 minuscule, 1 m<br>e différent de vos 3 précédents                                                                                                    | s règles suivantes<br>juscule, f chiffre et 1 caractère spécial;<br>molts de passe. |             |              |           |      |            |              |
| Adresse mail<br>Nouveau Mot de Passe                                                                                                    | pierre. benoit dsi@gmail.com                                                        |             |              |           |      |            |              |
| Contriner Mod de passe<br>Contribution Model Passe                                                                                                    |                                                                                     |             |              |           |      |            |              |

cerbere modif mot de passe

Un mail vous est adressé pour confirmer le changement/création de mot de passe

|   | [Cerbère] Modification de votre mot de passe Boîte de réception x                                                                                                    |  |  |  |  |  |  |  |
|---|----------------------------------------------------------------------------------------------------|--|--|--|--|--|--|--|
| - | Portail d'authentification Cerbère <ne-repondez-pas@developpement-durable.gouv.fr><br/>À moi ▼<br/>Bonjour,</ne-repondez-pas@developpement-durable.gouv.fr>                                                                                     |  |  |  |  |  |  |  |
|   | Le mot de passe de votre compte Cerbère vient d'être modifié à votre demande.                                                                                                    |  |  |  |  |  |  |  |
|   | Cordialement,<br>Cerbère : le portail d'authentification des ministères de la Transition Écologique et Solidaire et de la Cohésion des Territoires.<br>Ce message vous a été envoyé automatiquement. Nous vous remercions de ne pas y répondre. |  |  |  |  |  |  |  |
|   |                                                                                                    |  |  |  |  |  |  |  |
|   | mail confirmation mot de passe                                                                                                    |  |  |  |  |  |  |  |

# 1.2. 1.1.2 J'ai déjà un compte "distributeurs"

Si vous disposez déjà d'un compte, rendez vous sur demarches-plaisance.gouv.fr et cliquez le bouton " j'ai déjà un compte m'authentifier"

| MINISTÈRE<br>DE LA MER<br>Libert<br>Agalet<br>Pracenter | PORTAIL DEMARCHES-PLAISANCE.GOUV.FR                                                                                                    | 🇌 Payer le DAFN/DAP AIDE FAQ                                                                                                    |
|---------------------------------------------------------|----------------------------------------------------------------------------------------------------|----------------------------------------------------------------------------------------------------|
|                                                         | ESPACE DISTRIBUTEURS                                                                                                    |                                                                                                    |
|                                                         | Unaccte pour quoi faire?  Uistibuteuri de navire de plasance de série, de véhicuées nucliques à moteur VNM et de kayaks, vous pouvez :                                                                                                    | Accéder à mon espace<br>L'acota avote espace nécessite de disposer d'un compte<br>Certore.<br>JAI DÉJA UN COMPTE<br>>> M'AUTHENTIFIER «<br>JE NVAI PAS DE COMPTE<br>>> CREER MON COMPTE « |
|                                                         | Rappel<br>Sont souris à la tatation :<br>• les naivies de place de 7 métres<br>• les naivies daispage prinorde de 7 métres et plus ;<br>• les naivies daispauer d'une notoritation installée d'une puissance administrative supérinure ou égale à 32 CV (phevaux administratif)<br>(puissance d'invitori ol/2020 chevau) une pour les naiviera dont la longeaur est inférioure à 2 métres ;<br>• les véhicules naufiques à moteur (pocotes des men, noto des men, jet-al) d'une puissance égale ou supérieure à 80 MV. |                                                                                                    |

authentifier pro

L'écran d'accueil s'affiche.

| MINISTÈRE<br>DE LA MER<br>Libert<br>Rogiliti<br>Paterniti | Portail Professionnel                                                                                                    | 2<br>Mes demandes Plaisa                                                           | Vert Emeraude detente<br>Distributeur |
|-----------------------------------------------------------|----------------------------------------------------------------------------------------------------|------------------------------------------------------------------------------------|---------------------------------------|
| Accueil                                                   | Messages de service                                                                                                    |                                                                                    |                                       |
|                                                           | 12/12/2022 - Réglementation plaisar<br>retrouvez la réglementation plaisance su<br>Lien :https://mer.gouv.fr/la-reglementatio<br>1-1/1 | nce<br>ir<br>on-des-navires-de-plaisance-loisirs-et-sports                         | 1                                     |
|                                                           | 4<br>EFFECTUER UNE DEMANDE D'ENREGISTRI<br>EFFECTUER UNE DÉCLARATION D'ACQUIS                                                          | EMENT PROVISOIRE EFFECTUER UNE DEMANDE D'E<br>SITION D'UN NAVIRE D'OCCASION        | NREGISTREMENT TEMPORAIRE              |
|                                                           | 5 6<br>Version v2.3.0 (a) production in Ki<br>© Mi                                                                                     | de générale (HTML, PDF Allessage à l'éditeur<br>iñistère de la Mer,<br>DGITM - DAM |                                       |

#### Profil connecté

```
Vert Emeraude detente
```

Distributeur

Ce petit encart indique le profil avec lequel vous êtes connecté. Cela permet notamment de vérifier votre identité.

La petite flèche permet à l'utilisateur de se déconnecter proprement. Une astuce utile si vous vous êtes identifiés depuis un ordinateur public !

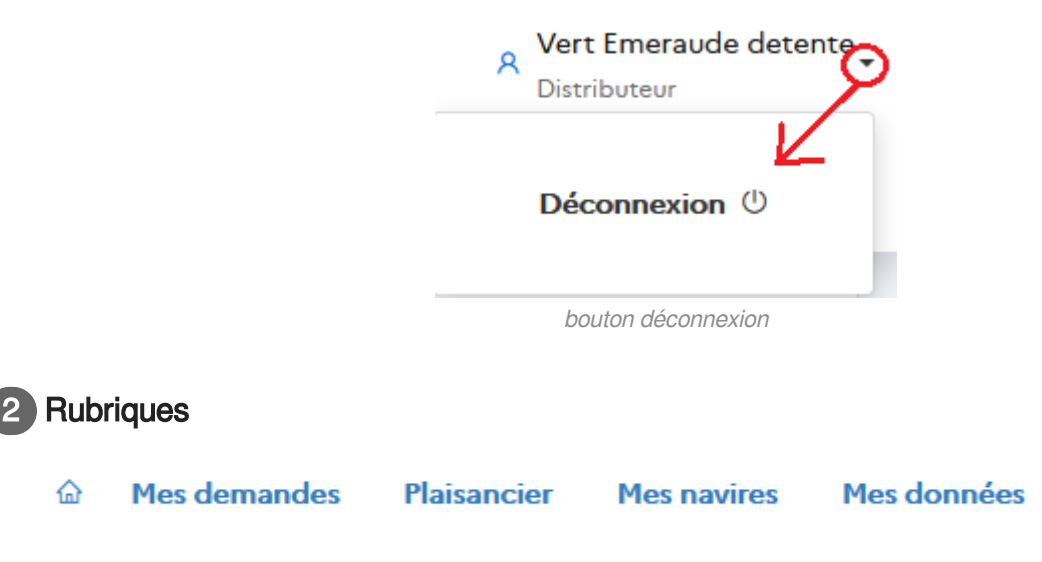

Ces mêmes rubriques contiennent parfois des sous menus. Trois actions sont possibles pour un distributeur

- Effectuer des demandes d'enregistrements et délivrer un certificat d'enregistrement provisoires, permettant au client de naviguer durant un mois avant validation par le service gestionnaire
- Effectuer des demandes d'enregistrements temporaires pour les motifs suivants

Convoyage vers un salon ;

Convoyage pour livraison ;

Essai ou démonstration en mer.

Déclarer l'acquisition d'un navire lors d'une reprise d'un navire d'occasion à un particulier

#### Mes demandes

Enregistrements provisoires

Enregistrements temporaires

Acquisitions d'occasions

menus rubrique demande

Messages de service

# Messages de service

12/12/2022 - Réglementation plaisance

retrouvez la réglementation plaisance sur

Lien :https://mer.gouv.fr/la-reglementation-des-navires-de-plaisance-loisirs-et-sports

La Direction des Affaires Maritimes et l'assistance informatique à Saint-Malo peuvent communiquer directement avec les professionnels.

Accès aux actions

EFFECTUER UNE DEMANDE D'ENREGISTREMENT PROVISOIRE EFFECTUER UNE DEMANDE D'ENREGISTREMENT TEMPORAIRE EFFECTUER UNE DÉCLARATION D'ACQUISITION D'UN NAVIRE D'OCCASION

Un accès rapide aux actions principales de l'application. Elles sont déterminées, comme le menu, par les droits données par le service.

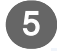

#### Version de l'application

Version v2.3.0 (a) production

La version de l'application permet de mesurer l'impact d'une évolution

- 2 correspondant ici à la grosse version
- 3 est une petite version
- 0 à chaque corrections d'un lot d'anomalies
- parfois ces numéros sont accompagnés d'une lettre. il s'agit d'un "patch" qui corrige une petite anomalie mais ne change pas la version en cours

Ces numéros permettent aussi de vous retrouver dans la documentation où la version est toujours indiquée.<sup>[http://intra.sim.metier.i2/]</sup>

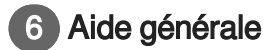

Aide générale (HTML, PDF )

A priori vous savez ce que c'est puisque vous avez cliqué dessus !

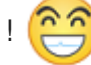

#### 7 Message à l'éditeur

Message à l'éditeur

Un clic et votre messagerie s'ouvre pour écrire directement à dsi-plaisance@developpementdurable.gouv.fr pour tout problème technique.

Pour les autres types de demandes, merci de contacter votre service de proximité.

#### Les alertes et les erreurs

Les alertes sont symbolisées en orange. Les utilisateurs peuvent passer outre, après vérification et conseils éventuels contenus dans le message, en cochant la case "Gignorer les alertes"

Alerte(s)

• Attention, la date de construction et le n° WIN ne semblent pas cohérents.

Ignorer 🗹

#### alerte portail pro

Les erreurs sont symbolisées en rouge, il est nécessaire de corriger ou compléter les champs concernés.

- Le champ Numéro WIN (Watercraft Identification Number) est obligatoire
- Le champ Longueur est obligatoire
- Le champ Largeur est obligatoire
- Le champ Catégorie de conception est obligatoire
- Le champ Date de construction est obligatoire

erreur portail pro

# 2. Chapitre 2 Mes demandes

La rubrique "**EMes demandes** " permet au distributeur

- de gérer les enregistrements provisoires
- de gérer les enregistrements temporaires
- de gérer les demandes d'acquisitions (mutation de propriété en son nom).

## 2.1. 2.1 Enregistrement provisoire

#### Introduction

L'enregistrement provisoire permet au plaisancier, client auprès de vous, de naviguer avec un titre provisoire durant 30 jours.

Le distributeur est autorisé à saisir des navires qu'ils soient taxables ou non.

Pour accéder au menu, cliquer sur la rubrique " **EMes demandes** " située en haut de l'écran.

| MINISTÈRE<br>DE LA MER<br>Libert | Professionne    | el.             |                    |                           |                           |                    | A ve<br><sub>Dis</sub> | rt Emeraude detente<br>tributeur |
|----------------------------------|-----------------|-----------------|--------------------|---------------------------|---------------------------|--------------------|------------------------|----------------------------------|
| Egalité<br>Fraternité            |                 |                 |                    |                           | <u>۵</u>                  | Mes demandes P     | laisancier Mes navire  | es Mes donnees                   |
| 1 Mes demandes / Enregistremen   | ts provisoires  |                 |                    |                           |                           |                    |                        |                                  |
| Mes demandes                     | Mes dem         | andes           |                    |                           |                           |                    |                        |                                  |
| Enregistrements provisoires      |                 |                 |                    |                           |                           |                    |                        |                                  |
| Enregistrements temporaires      | Mes dem         | andes en        | cours              |                           |                           |                    |                        |                                  |
| Acquisitions d'occasions         | N° demande ↓↑   | N* Win          | Réf. client        | Service Instructeur       | Etat demande 🎼            | Date de création ↓ | Date de soumission     | Actions                          |
|                                  | IP2272269       | FRDAL12315A222  |                    | DML D'ILLE-ET-<br>VILAINE | EN COURS<br>D'INSTRUCTION | 12/12/2022         | 12/12/2022             | •                                |
|                                  | 1-1/1           |                 |                    |                           |                           |                    |                        | 1                                |
|                                  | EFFECTUER UNE I | DEMANDE D'ENREG | ISTREMENT PROVISOI | RE                        |                           |                    |                        |                                  |
|                                  |                 |                 |                    |                           |                           |                    |                        |                                  |
|                                  | Mes de          | mandes t        | erminées           |                           |                           |                    |                        |                                  |
|                                  | N° demande      | l↑ N° Win       | N* enregistrer     | nent Réf. client          | Service Instructeur       | Etat demande 👫     | Date d'instruction     | Actions                          |
|                                  | IP2271762       |                 |                    |                           | DML D'ILLE-ET-VILAIN      | IE ACCEPTÉE        | 01/12/2022             | ۲                                |
|                                  | IP2268943       |                 |                    |                           | DML D'ILLE-ET-VILAIN      | IE ACCEPTÉE        | 20/10/2022             | ۲                                |
|                                  | IP2268805       |                 |                    |                           | DML D'ILLE-ET-VILAIN      | IE ACCEPTÉE        | 18/10/2022             | ۲                                |
|                                  | IP2263471       |                 |                    |                           | DML D'ILLE-ET-VILAIN      | IE ACCEPTÉE        | 16/08/2022             | ۲                                |
|                                  | IP2263461       |                 |                    |                           | DML D'ILLE-ET-VILAIN      | IE ACCEPTÉE        | 16/08/2022             | ۲                                |

ecran enregistrement pro

Les demandes sont reçues en direct par votre service instructeur qui peut

- valider
- demander un complément à la demande
- refuser

#### Enregistrement provisoire

Pour commencer, cliquer sur le bouton "**Effectuer une demande d'enregistrement provisoire**". L'écran de demande d'enregistrement provisoire s'ouvre

Choisir le type de navire. Celui-ci permettra d'accéder soit à

- l'enregistrement CE
- l'enregistrement non CE

| MINISTÈRE<br>DE LA MER<br>Liberti<br>Egaliti<br>Fratemitié | il Professionnel        | ۵ M             | es demandes Plaisancier | A Vert Emeraude detente<br>Distributeur<br>Mes navires Mes données | • |
|------------------------------------------------------------|-------------------------|-----------------|-------------------------|--------------------------------------------------------------------|---|
| Mes demandes                                               | Enregistreme            | ent provisoire  | •                       |                                                                    |   |
| Enregistrements provisoires                                | enregistremen<br>non CE | t               |                         |                                                                    |   |
| Enregistrements temporaires                                |                         |                 |                         |                                                                    |   |
| Acquisitions d'occasions                                   | R                       | X               |                         |                                                                    |   |
|                                                            | CANOE                   | КАҮАК           | NAVIRE À MOTEUR         | VNM ( VÉHICULE<br>NAUTIQUE À<br>MOTEUR )                           |   |
|                                                            | Voilier                 | enregis         | trement CE              |                                                                    |   |
|                                                            | ch                      | oix type navire |                         |                                                                    |   |

Le processus principal est décrit dans le point sur l'enregistrement CE. Pour l'enregistrement non CE, la seule différence notable concernant le numéro WIN.

#### 2.1.1. 2.1.1 Enregistrement provisoire CE

Si je choisis d'enregistrer un navire à moteur, alors l'écran d'enregistrement CE s'ouvre (cf point précédent)

| MINISTÈRE<br>DE LA MER<br>I DE LA MER<br>I DE LA MER | il Professionnel          |       |                                          |                           | R Vert Emeraude detente.<br>Distributeur |
|------------------------------------------------------|---------------------------|-------|------------------------------------------|---------------------------|------------------------------------------|
| Egglité<br>Fraternité                                |                           |       |                                          | Mes demandes Plaisancier  | Mes navires Mes données                  |
| Mes demandes                                         | Enregistrement provisoire |       |                                          |                           |                                          |
| Enregistrements provisoires                          |                           |       |                                          |                           |                                          |
| Enregistrements temporaires                          |                           |       |                                          |                           |                                          |
| Acquisitions d'occasions                             | X                         | X     | 1. A A A A A A A A A A A A A A A A A A A | 2                         |                                          |
|                                                      | CANOÉ                     | качак | NAVIRE À MOTEUR                          | VNM ( VÉHICULE NAUTIQUE À | MOTEUR )                                 |
|                                                      |                           |       |                                          |                           |                                          |
|                                                      |                           |       |                                          |                           | SUIVANT *                                |

type navire moteur CE

L'écran "**Informations discriminantes**" s'ouvre. remplir les champs et cliquer sur le bouton "**suivant**" Toutes ces informations figurent sur la DEC.

| MINISTÈRE<br>DE LA MER    | Portail    | Professionnel                                  |                                                                                                    |              |             | A Vert En<br>Distribu | eraude detente |
|---------------------------|------------|------------------------------------------------|----------------------------------------------------------------------------------------------------|--------------|-------------|-----------------------|----------------|
| Egalité<br>Fraternité     |            |                                                |                                                                                                    | Mes demandes | Plaisancier | Mes navires           | Mes données    |
| / Enregistrement provis   | ioire / CE | / Etape 1                                      |                                                                                                    |              |             |                       |                |
| Mes demandes              |            | Enregistrement CE : Etape 1/3                  |                                                                                                    |              |             |                       |                |
| Enregistrements provisoir | es         |                                                |                                                                                                    |              |             |                       |                |
| Enregistrements tempora   | ires       | Construction                                   |                                                                                                    |              |             |                       |                |
| Acquisitions d'occasions  |            | Numéro WIN (Watercraft Identification Number)* | FRDAL12399A222                                                                                                    |              |             |                       |                |
|                           |            | Date de construction *                         | 01/2022                                                                                                    |              |             |                       |                |
|                           |            | Nom du fabricant :                             | 3D MARINE X Y                                                                                                    |              |             |                       |                |
|                           |            | Mandataire fabricant :                         | Sélectionner *                                                                                                    |              |             |                       |                |
|                           |            | Catégorie de conception *                      | C * Module B+D *                                                                                                    |              |             |                       |                |
|                           |            | Longueur *                                     | 6 m Largeur * 2 m                                                                                                   |              |             |                       |                |
|                           |            | Organisme notifié *                            | $\fbox{$R$ OYAUME-UNI(GB+IR.N)-AEA PIC TECHNOLOGY ACTING THROUGH CER} \times \  \  \  \  \  \  \  \  \  \  \  \  \$ |              |             |                       |                |
|                           |            |                                                |                                                                                                    |              |             |                       |                |
|                           |            |                                                |                                                                                                    |              | Δ           | NNULER SUIV           | ANT *          |

enregistrement CE étape 1

L'écran "Enregistrement CE : 2ème étape" s'ouvre. Elle comprend la fiche navire habituelle à remplir.

| MINISTÈRE<br>DE LA MER<br>Liberti<br>Egoliat<br>Fraternité           | Portail                       | Professionnel                           |               | ۵          | Mes demandes | Plaisancier  | A Vert E<br>Distribu | meraude detente<br>uteur<br>Mes données |
|----------------------------------------------------------------------|-------------------------------|-----------------------------------------|---------------|------------|--------------|--------------|----------------------|-----------------------------------------|
| f / Enregistrement p                                                 | provisoire / CE               | / Etape 2                               |               |            |              |              |                      |                                         |
| Mes demandes                                                         |                               | Enregistrement C                        | E : Etape 2   | 2/3        |              |              |                      |                                         |
| Enregistrements prov<br>Enregistrements tem<br>Acquisitions d'occasi | visoires<br>aporaires<br>ions | Démarche<br>Date de création 13/12/2    | 022           | Etai       | t            | v            |                      |                                         |
|                                                                      |                               | Référence client                        |               | Service    | DML D'ILLE-  | ET-VILAINE * |                      |                                         |
|                                                                      |                               | Navire                                  |               |            |              |              |                      |                                         |
|                                                                      |                               | Acte de vente :                         | L CHARGER UN  | FICHIER    |              |              |                      |                                         |
|                                                                      |                               | Navire neuf                             | 🖲 Oui 🔿 Non   |            |              |              |                      |                                         |
|                                                                      |                               | Pays d'origine :                        | FR - FRANCE   | Ŧ          | ]            |              |                      |                                         |
|                                                                      |                               | Déclaration écrite de<br>conformité : * |               | FICHIER    |              |              |                      |                                         |
|                                                                      |                               | Autre(s) document(s) :                  |               | FICHIER    |              |              |                      |                                         |
|                                                                      |                               | enre                                    | eaistrement ( | CE étape 2 |              |              |                      |                                         |

Quelques astuces...

#### La sauvegarde de la demande

Il faut distinguer sauvegarde et validation.

| DE LA MER<br>Libert<br>Egatori<br>Potentit                                  | ofessionnel                                                                                  |               | Mes | demandes Plaisancier | Mes navires | Mes donnée |
|-----------------------------------------------------------------------------|----------------------------------------------------------------------------------------------|---------------|-----|----------------------|-------------|------------|
| / Enregistrement provisoire / CE / Mes demandes Enregistrements provisoires | Enregistrement CE : Etape 3/3                                                                |               |     |                      |             |            |
| Enregistrements temporaires<br>Acquisitions d'occasions                     | Personnes liées au navire Date d'acquisition : 01/12/2022                                    |               |     |                      |             |            |
|                                                                             | Convertion de copropriété © Out @ Non                                                        |               |     |                      |             |            |
|                                                                             | Contact à terre           Non:         Prinom NOM           Healthe:         -33 0 00 000 00 | Commentaire : |     |                      | li.         |            |
|                                                                             | Fixe: +33 0 00 00 00 00                                                                      |               |     | ANNULER SAL          | VEGARDER 0  | VALIDER    |

boutons sauvegarde et valider

La sauvegarde correspond à un mode brouillon, vous pouvez modifier la demande, elle n'est pas encore envoyée au service instructeur. La seule donnée obligatoire est le "**nom du navire**". Cette fonctionnalité vous permet par exemple de rentrer un navire avec ses caractéristiques, de prendre le temps de la vérification nécessaire. Lorsque le client se présentera, il n'y aura plus qu'à entrer ses références.

La validation, quant à elle correspond à l'envoi de votre demande au service. Le service dispose sur sa page d'accueil d'un compteur lui indiquant le nombre de demandes à traiter. Votre demande est entièrement dématérialisée, nul besoin de doubler par un appel téléphonique ou un courrier.

#### Partie Informations demande

Dans cette partie, on trouve notamment le choix du "service instructeur".

| f / Enregistrement provisoire / | CE / Etape 2                  |
|---------------------------------|-------------------------------|
| Mes demandes                    | Enregistrement CE : Etape 2/3 |
| Enregistrements provisoires     |                               |
| Enregistrements temporaires     | Démarche                      |
| Acquisitions d'occasions        | Date de création 13/12/2022.  |
|                                 |                               |
|                                 | Keterence client              |
|                                 |                               |

infos demande avant enregistrement

Par défaut, il s'agit de votre service de référence :

- si vous êtes sur le littoral : le service de proximité
- si vous êtes dans les terres : le service de votre choix

Cette notion est déterminante car c'est ce service qui instruira votre demande.

On trouve aussi la "**référence client**" qui vous permet de retrouver la demande concernée en un coup d' œil dans le tableau des demandes. Ce numéro n'est pas normé ni obligatoire, il s'agit de votre référence propre (exemple vous disposez de votre propre logiciel ou tableur avec des numéros attribués).

| MINISTÈRE<br>DE LA MER<br>Libert<br>Egoliet<br>Pracesiat                | Portail             | Professionnel                  |                |            |                       |                 |                     | ۵ | Mes demandes     | Plaisancier | A Vert Er<br>Distribu<br>Mes navires | neraude detente<br>teur<br>Mes données |
|-------------------------------------------------------------------------|---------------------|--------------------------------|----------------|------------|-----------------------|-----------------|---------------------|---|------------------|-------------|--------------------------------------|----------------------------------------|
| <ul> <li>Mes demandes /</li> <li>Mes demandes</li> </ul>                | Enregistremen       | nts provisoires<br>Mes demande | es             |            |                       |                 |                     |   |                  |             |                                      |                                        |
| Enregistrements provi<br>Enregistrements temp<br>Acquisitions d'occasie | isoires<br>poraires | Mes demand                     |                | Réf client | Service Instructeur   | Etat demande  † | Date de création 17 |   | Date de soumissi | 09          | Actions                              |                                        |
|                                                                         |                     | IP2272281                      | FRDAL12399A222 | bP*1254    | DML D'ILLE-ET-VILAINE | ENREGISTRÉE     | 13/12/2022          |   | Date de soomissi | on          | or en cor o                          | :                                      |

La sauvegarde ou l'enregistrement de la demande génère un numéro qui sert de référence pour l'Administration. Vous pouvez communiquer ce numéro en cas de questionnement par exemple.

| MINISTÈRE<br>DE LA MER Porta | il Professionnel             |                           |                     |                       |              |             | A Vert Er<br>Distribu | neraude detente _ |
|------------------------------|------------------------------|---------------------------|---------------------|-----------------------|--------------|-------------|-----------------------|-------------------|
| Egalité<br>Fraternité        |                              |                           |                     | ۵                     | Mes demandes | Plaisancier | Mes navires           | Mes données       |
| ↑ Mes demandes / Enregistrem | ents provisoires / Consulter |                           |                     |                       |              |             |                       |                   |
| Mes demandes                 | Consultation d'une de        | mande d'enregistrement Cl | E provisoire        |                       |              |             |                       |                   |
| Enregistrements provisoires  |                              |                           |                     |                       |              |             |                       |                   |
| Enregistrements temporaires  | Démarche                     |                           |                     |                       |              |             |                       |                   |
| Acquisitions d'occasions     | Date de création             | 13/12/2022                | Etat                | ENREGISTRÉE           | v            |             |                       |                   |
|                              | Nº demande                   | IP2272281                 |                     |                       |              |             |                       |                   |
|                              | Référence client             | bP*1254                   | Service instructeur | DML D'ILLE-ET-VILAINE | Ÿ            |             |                       |                   |
|                              | Commentaire distributeur     |                           |                     |                       |              |             |                       |                   |
|                              |                              |                           |                     |                       |              |             |                       |                   |
|                              |                              |                           |                     |                       | 1.           |             |                       |                   |
|                              | Observations                 |                           |                     |                       |              |             |                       |                   |
|                              |                              |                           |                     |                       |              |             |                       |                   |
|                              |                              |                           |                     |                       | 11           |             |                       |                   |

enregistrement num demande cree

#### **Partie documents**

L'acte de vente, pour justifier le lien de la personne au navire et la DEC sont obligatoires. La DEC permettra au service instructeur de vérifier la conformité des informations saisies.

| Navire |                    |                    |                                    |
|--------|--------------------|--------------------|------------------------------------|
|        |                    | Nom : *            | SHARK                              |
|        |                    | Acte de vente :    | CHARGER UN FICHIER acte_vente1.pdf |
|        |                    | Navire neuf        | 🖲 Oui 🔿 Non                        |
|        |                    | Pays d'origine :   | FR - FRANCE                        |
|        | Déclaration écrite | de conformité : *  |                                    |
|        | Autr               | e(s) document(s) : | L CHARGER UN FICHIER               |
|        |                    |                    | documents                          |

#### Partie informations techniques et moteur

Dans cette partie, la nouveauté est l'adéquation de la DEC et de l'application. Plus d'interprétation possible...

| Type de construction : * | - Sélectionnez A | Type de matériaux de construction : * | Sélectionnez 🔺               |
|--------------------------|------------------|---------------------------------------|------------------------------|
|                          |                  |                                       | ٩.                           |
|                          | ~                |                                       | Sélectionnez                 |
|                          | Sélectionnez     |                                       | 10 - ACIER, ACIER LEGER      |
|                          | 01 - GONFLABLE   |                                       | 11 - ALUMINIUM/ALLIAGE LEGER |
|                          | 03 - RIGIDE      |                                       | 09 - BOIS                    |
|                          | 02 - SEMI-RIGIDE |                                       | 12 - PLASTIQUE/RESINE ARMEE  |
|                          |                  |                                       |                              |
| Type flotteur : *        | Sélectionnez     | Type pontage :                        | Sélectionnez                 |
|                          |                  |                                       | ٩.                           |
|                          |                  |                                       | Sélectionnez                 |
|                          | - Selectionnez   |                                       | 01 - ENTIÈREMENT PONTÉ       |
|                          | 11 MUTICOOUE     |                                       | 03 - OUVERT                  |
|                          | In Hothoodos     |                                       | 02 - PARTIELLEMENT PONTÉ     |

info technique données dec

#### **Partie Informations administratives**

Notons que le "port d'enregistrement" peut être différent du service instructeur.

| Démarche                  |                  |
|---------------------------|------------------|
| Port d'enregistrement : * | AC - ARCACHON *  |
| Pavillon :                | FR - FRANCE *    |
|                           |                  |
|                           | partie demarches |

#### **Moteurs**

Concernant le moteur : la somme des moteurs installés est calculée dans le champ "**puissance** installée kW"

| MINISTÈRE<br>DE LA MER<br>Liberat<br>Igatia<br>Fracemiat | rtail Professionnel                          |                                        | ۵                 |
|----------------------------------------------------------|----------------------------------------------|----------------------------------------|-------------------|
| Mes demandes<br>Enregistrements provisoires              | Propulsion                                   |                                        |                   |
| Enregistrements temporaire                               | Type propulsion princip                      | pale : * 09 - MOTEUR *                 |                   |
|                                                          | Type d'installation mot                      | teur : * 01 - HORS-BORD *              |                   |
|                                                          | Puissance maximale recommandée               | e (KW): 100 KW                         |                   |
|                                                          |                                              |                                        |                   |
|                                                          |                                              |                                        |                   |
|                                                          | Marque : MERCEDES                            | Marque : MERCEDES                      |                   |
|                                                          | Numéro : 54h1h                               | Numéro : g564564g                      | +                 |
|                                                          | Type d'installation moteur : Hors-bord       | Type d'installation moteur : Hors-bord | AJOUTER UN MOTEUR |
|                                                          | Energie moteur : ESSENCE                     | Energie moteur : ESSENCE               |                   |
|                                                          | Puissance (kW) 50 kW +                       | Puissance (kW) 50 kW                   |                   |
|                                                          | Spécification du moteur :<br>spec_moteur.pdf | Spécification du moteur :<br>Aucun     |                   |
|                                                          | <ul> <li>• • •</li> </ul>                    |                                        |                   |

somme puissances

Lors de l'enregistrement du moteur, pensez à bien fournir les documents les concernant, cela sera très important notamment si le moteur est taxable car le service instructeur est chargé de calculer la puissance en CV administratifs.

| MINISTÈRE<br>DE LA MER                                                             | Portail                        | Professionnel                                | Ajouter un moteur                                                                                                    |                                                                                                    | ×       |   |              |             | A Vert En<br>Distribu | neraude detente |
|------------------------------------------------------------------------------------|--------------------------------|----------------------------------------------|----------------------------------------------------------------------------------------------------|----------------------------------------------------------------------------------------------------|---------|---|--------------|-------------|-----------------------|-----------------|
| Egalité<br>Fraternité                                                              |                                |                                              | -                                                                                                    |                                                                                                    |         | ۵ | Mes demandes | Plaisancier | Mes navires           | Mes données     |
| Mes demands<br>Enregistrements pro-<br>Enregistrements tem<br>Acquisitions d'occas | visoires<br>iporaires<br>iions | Propulsion<br>Type<br>Type<br>Putsance maxim | e<br>Harque * :<br>Numéro de série * :<br>Type d'installation moteor * :<br>f<br>function du moteor :<br>Spécification du moteor : | 4001 - MERCEDES         X *           Sehth            O         Inboard           MHORE-Sond         X *           CHARGER UN PICHER         X *           LCHARGER UN PICHER         Spec_moteur part 0 |         |   |              |             |                       |                 |
|                                                                                    |                                | ,                                            | v Puissance réelle * :                                                                                                    | 50 kW                                                                                                    |         |   |              |             |                       |                 |
|                                                                                    |                                | AJOUTER UN                                   | чотция                                                                                                    | ANNULER                                                                                                    | AJOUTER |   |              |             |                       |                 |
|                                                                                    |                                |                                              |                                                                                                    | partie moteur                                                                                                    |         |   |              |             |                       |                 |

Pour déclarer un moteur, cliquer sur le bouton "ajouter moteur". L'écran "saisie d'un moteur" s'ouvre.

| MINISTÈRE DE LA MER  Liberti Reguliti Frutemiti | ail Professionnel                    |                |   |
|-------------------------------------------------|--------------------------------------|----------------|---|
| Mas damandas                                    | Port d'enregistrement : *            | AC - ARCACHON  | Ŧ |
| mes demandes                                    | Pavillon :                           | FR - FRANCE    | v |
| Enregistrements provisoires                     |                                      |                |   |
| Enregistrements temporaires                     |                                      |                |   |
| Acquisitions d'occasions                        |                                      |                |   |
|                                                 | Propulsion                           |                |   |
|                                                 | Type propulsion principale : *       | 09 - MOTEUR *  |   |
|                                                 | Type d'installation moteur : *       | 01 - HORS-BORD |   |
|                                                 | Discussionale constraints dis (100)  |                |   |
|                                                 | Puissance maximale recommandee (kw): |                |   |
|                                                 | Puissance installée (kW) :           | 0 kW           |   |
|                                                 |                                      |                |   |
|                                                 | Ajouter un moteur                    |                |   |
|                                                 | bouton ajout mo                      | oteur          |   |

Il est possible d'en rajouter plusieurs.

#### Partie personnes liées au navire

Pour cette partie, l'existence d'une personne dans le nouveau référentiel Demarches-plaisance (espace professionnel) ou la création d'une personne est indispensable.

Cliquer sur le bouton "ajouter une personne".

| 1 Enregistrement provisoire / CE / | Etape 3                                                                                                    |                                            |  |  |  |  |
|------------------------------------|----------------------------------------------------------------------------------------------------|--------------------------------------------|--|--|--|--|
| Mes demandes                       | Enregistrement CE : Etape 3/3                                                                                                    |                                            |  |  |  |  |
| Enregistrements provisoires        |                                                                                                    |                                            |  |  |  |  |
| Enregistrements temporaires        |                                                                                                    |                                            |  |  |  |  |
| Acquisitions d'occasions           | Personnes liées au                                                                                                    | u navire                                   |  |  |  |  |
|                                    | Date d'acquisition :                                                                                                    | 01/12/2022                                 |  |  |  |  |
|                                    | Convention de copropriété O Oui (<br>DUBOIS ANGELA<br>PROPRIÉTAIRE<br>Part de propriété :<br>50 %<br>Condition de nationalité remplie à : | ● Non → Ajouter UNE PERSONNE à : 500 % ⊘ i |  |  |  |  |

partie personnes liées au navire

L'écran de recherche de personnes s'affiche

Le "nom d'usage" ainsi que la "date de naissance" sont obligatoires

Vous pouvez la sélectionner via le bouton idoine.

Si la personne a été créée via IMPALA (ancienne application), aucun résultat n'apparaîtra.

| Portail I      | Professionnel      | Ajouter un                   | e personne                 |              |                                                     | ×                           | Mes de |
|----------------|--------------------|------------------------------|----------------------------|--------------|-----------------------------------------------------|-----------------------------|--------|
| visoire / CE / | Etape 3            | Informations                 | Persor  Administratives    | ne physique  | 9 O Personne morale                                 |                             |        |
| oires          |                    | Civilité 🔾 Mac               | dame) Monsieur             |              |                                                     |                             |        |
| raires<br>s    | Personne           | Nom d'usage                  | dubinore                   |              | <ul> <li>Valeur exacte</li> <li>Contient</li> </ul> |                             |        |
|                | Date d'acquisition | Nom de<br>naissance          | Nom de naissance           |              | O Commence par                                      |                             |        |
|                | Convention de co   | Prénom                       | prenom                     |              |                                                     |                             |        |
|                | DUBOIS A           | Date de<br>naissance *       | 15/08/1992                 |              |                                                     |                             |        |
|                | PROPRIÉTAI         | Nationalité                  | FR - FRANCE                | ~            |                                                     |                             |        |
|                | Part de prop<br>50 | RECHERCHER                   |                            |              |                                                     |                             |        |
|                |                    | Suggestions<br>JOELLE DUBINÔ | re dubinôre né(e) le 15/04 | 3/1992 à PAR | RIS 17E ARRONDISSEMENT                              | ۵                           |        |
|                | Condition de na    |                              |                            | AJOUTE       | r la personne sélectionnée                          | Créer une nouvelle personne |        |

ajout pers sélectionnée

Une fois la personne sélectionnée, il faut indiquer

son rôle

#### • sa part de propriété

Selon la réglementation, pour pouvoir naviguer sous pavillon français, un navire ou un véhicule nautique à moteur doit appartenir pour moitié au moins à un ressortissant d'un des Etats membres de l'Union Européenne ou à des sociétés ou associations y ayant leur siège ou leur principal établissement.

D'où le calcul de la condition de nationalité à l'écran.

| Inregistreme                  | nt CE : Eta | pe 3/3                                   |     |                      |
|-------------------------------|-------------|------------------------------------------|-----|----------------------|
| Personnes liée                | es au navir | e                                        |     |                      |
| ate d'acquisition :           | 01/12/2022  | <b>***</b>                               |     |                      |
| Convention de copropriété     | 🔿 Oui 💿 Non |                                          |     |                      |
| DUBOIS ANGELA                 |             | MME DUBINÔRE JOË                         | LLE |                      |
| PROPRIÉTAIRE                  | ~           | PROPRIÉTAIRE                             | ~   |                      |
| Gestionnaire                  |             | PROPRIÉTAIRE<br>CRÉDIT PRENEUR / LOCATAI | RE  | +                    |
| Part de propriété :<br>50.0 % |             | Part de propriété :<br>%                 |     | AJOUTER UNE PERSONNE |
|                               | Ū           |                                          | •   |                      |
|                               |             |                                          |     |                      |

role et part de propriété

#### 

Dans le cadre d'une copropriété, il y a toujours un gestionnaire. C'est lui qui sera le principal interlocuteur des affaires maritimes.

S'il y a une convention de copropriété alors on parle de "gérant". Ici, la différence est juridique. La déclaration a été réalisée devant notaire.

Dans ce cas, la pièce justificative est obligatoire.

| i el sonnes ne                                    | es au navir     | е                                                     |          |
|---------------------------------------------------|-----------------|-------------------------------------------------------|----------|
| Date d'acquisition :                              | 01/12/2022      | <b> </b>                                              |          |
| Convention de copropriété                         | 🧕 🖲 Oui 🔿 Non 📃 |                                                       |          |
|                                                   |                 |                                                       | acte.pdf |
| PROPRIÉTAIRE  Gérant  Part de propriété :  50.0 % | ~               | PROPRIÉTAIRE<br>Gérant<br>Part de propriété :<br>50 % | ~        |
|                                                   |                 |                                                       |          |

Dans cette même partie, il est possible de rajouter un "**contact à terre**" (facultatif). Cette personne sera privilégiée par les secours en mer en cas de besoin.

| Nom :    | M Martin          | Commentaire : | 1 rue du port, <u>saint-malo</u> |
|----------|-------------------|---------------|----------------------------------|
| Mobile : | 061425987885      |               |                                  |
| Fixe :   | +33 0 00 00 00 00 |               |                                  |

#### contact à terre

#### **Partie observations**

Avant de transmettre la demande au service instructeur, il est possible de :

- visualiser l' Daperçu du certificat d'enregistrement (cf. apercu\_Certificat\_d\_enregistrement\_provisoire-

1 - apercu\_Certificat\_d\_enregistrement\_provisoire-1.pdf)

- de transmettre des commentaires au service instructeur

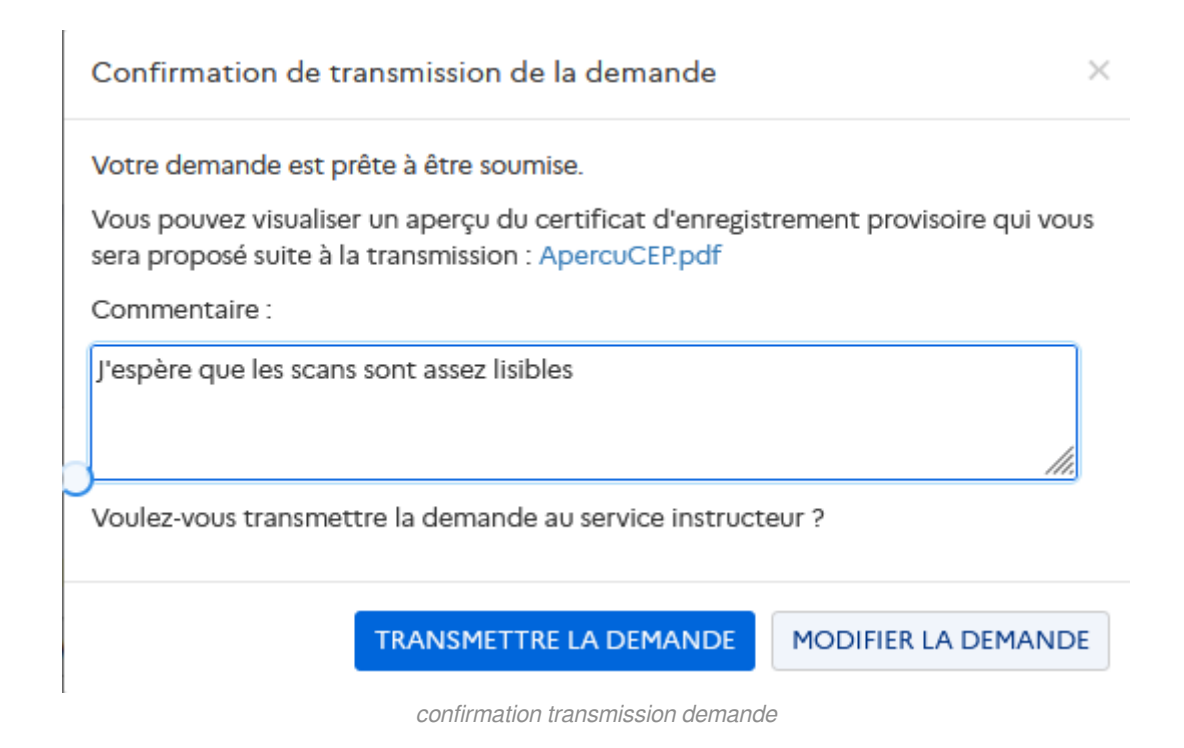

Lorsque la demande est "en cours d'instruction", il n'est plus possible d'agir dessus.

Vous pouvez éditer le Ccertificat d'enregistrement provisoire (cf.

*Certificat\_d\_enregistrement\_provisoire-2 - Certificat\_d\_enregistrement\_provisoire-2.pdf)* document qui permet au plaisancier de naviguer 30 jours, le temps de l'instruction du dossier par le service instructeur.

| 🔶 / Mes demandes / Enregistrements provisoires |               |                       |             |                       |                |                     |                    |         |  |  |  |
|------------------------------------------------|---------------|-----------------------|-------------|-----------------------|----------------|---------------------|--------------------|---------|--|--|--|
| Mes demandes                                   | Mes deman     | des                   |             |                       |                |                     |                    |         |  |  |  |
| Enregistrements provisoires                    |               |                       |             |                       |                |                     |                    |         |  |  |  |
| Enregistrements temporaires                    | Mes deman     | Mes demandes en cours |             |                       |                |                     |                    |         |  |  |  |
| Acquisitions d'occasions                       | N* demande ↓↑ | N* Win                | Réf. client | Service Instructeur   | Etat demande 👫 | Date de création 17 | Date de soumission | Actions |  |  |  |
|                                                | IP2272281     | FRDAL12399A222        | bP*1254     | DML D'ILLE-ET-VILAINE | EN COURS       | 15/12/2022          | 15/12/2022         | •       |  |  |  |
|                                                |               |                       |             |                       | DINSTRUCTION   |                     | /                  | 1       |  |  |  |
|                                                |               |                       |             |                       |                |                     |                    |         |  |  |  |
|                                                |               |                       |             |                       |                |                     |                    |         |  |  |  |
|                                                |               |                       |             |                       |                |                     |                    |         |  |  |  |
|                                                |               |                       | demande     | en cours d'in         | struction      |                     |                    |         |  |  |  |

Il se peut que le service demande un complément à la demande

Vous devez absolument "modifier "votre demande avant de pouvoir la transmettre à nouveau

| Mes demai     | ndes                                                          |                                                                                                |                                                                                                    |                                                                                                    |                                                                                                    |                                                                                                    |                                                                                                    |
|---------------|---------------------------------------------------------------|------------------------------------------------------------------------------------------------|----------------------------------------------------------------------------------------------------|----------------------------------------------------------------------------------------------------|----------------------------------------------------------------------------------------------------|----------------------------------------------------------------------------------------------------|----------------------------------------------------------------------------------------------------|
| Mes dema      | ndes en cou                                                   | Jrs                                                                                            |                                                                                                    |                                                                                                    |                                                                                                    |                                                                                                    |                                                                                                    |
| N° demande ↓↑ | N* Win                                                        | Réf. client                                                                                    | Service Instructeur                                                                                              | Etat demande 🎼                                                                                                    | Date de création 17                                                                                                    | Date de soumission                                                                                                    | Actions                                                                                                    |
| IP2272281     | FRDAL12399A222                                                |                                                                                                | DML D'ILLE-ET-VILAINE                                                                                            | COMPLÉMENT<br>DEMANDÉ                                                                                                    | 15/12/2022                                                                                                    | 15/12/2022                                                                                                    | © ≜ ©<br>∕\                                                                                                    |
|               |                                                               |                                                                                                |                                                                                                    |                                                                                                    |                                                                                                    |                                                                                                    |                                                                                                    |
|               | Mes dema<br>Mes dema<br>M <sup>-</sup> demande I<br>IP2272281 | Mes demandes en cou<br>M <sup>-</sup> demande II N <sup>-</sup> Win<br>IP2272281 FRDAL1239A222 | Mes demandes       Mes demandes       Nº demande I     Nº Win     Réf. client       IP2272281     FRDAL12399A222 | Mes demandes         N° Win         Réf. client         Service Instructeur           IP2272281         FRDAL12389A222         DML D'ILLE-ET-VILAINE | Mes demandes       Nº Win       Réf. client       Service Instructeur       Eux demande II         IP2272281       FRDA112389A222       DML D'ILLE-ET-VILAINE       COMPLÉMENT | Mes demandes       en cours         M' demande II       N' Win       Réf. client       Service Instructeur       Etat demande II       Date de création II         IP2272281       FRDAL12389A222       DML D'ILLE-ET-VILAINE       COMPLÉMENT       15/12/2022 | Mes demandes       en cours         M* demande i1       N* Win       Réf. client       Service Instructeur       Etat demande i1       Date de création i1       Date de soumission         IP2272281       FRDAL12399A222       DML D'ILLE-ET-VILAINE       COMPLÉMENT       15/12/2022       15/12/2022 |

Pour vous aider, le service instructeur a laissé un commentaire

| MINISTÈRE<br>DE LA MER Porta     | ail Professionnel             |                                                                                                    |      |                     |                       |              |             | A Vert E    | meraude detente _ |
|----------------------------------|-------------------------------|----------------------------------------------------------------------------------------------------|------|---------------------|-----------------------|--------------|-------------|-------------|-------------------|
| Lucerte<br>Égalité<br>Fraternité |                               |                                                                                                    |      |                     | ۵                     | Mes demandes | Plaisancier | Mes navires | Mes données       |
| / Mes demandes / Enregistrer     | ments provisoires / Consulter |                                                                                                    |      |                     |                       |              |             |             |                   |
| Mes demandes                     | Consultation d'une            | demande d'enregistr                                                                                                    | eme  | nt CE provisoire    |                       |              |             |             |                   |
| Enregistrements provisoires      |                               |                                                                                                    |      |                     |                       |              |             |             |                   |
| Enregistrements temporaires      | Démarche                      |                                                                                                    |      |                     |                       |              |             |             |                   |
| Acquisitions d'occasions         | Date de création              | 15/12/2022                                                                                                    |      | Etat                | COMPLÉMENT DEMANE     | DÉ           | Ŧ           |             |                   |
|                                  | N° demande                    | IP2272281                                                                                                    |      |                     |                       |              |             |             |                   |
|                                  | Référence client              |                                                                                                    |      | Service instructeur | DML D'ILLE-ET-VILAINE |              | w           |             |                   |
|                                  | Commentaire distributeur      | J'espère que les scans sont assez lisibles                                                                             |      |                     |                       |              |             |             |                   |
|                                  |                               |                                                                                                    |      |                     |                       |              |             |             |                   |
|                                  |                               |                                                                                                    |      |                     |                       |              | h.          |             |                   |
|                                  | Observations                  | Is type d'installation moteur et l'énergie ne me semblent pas en adéquation, vous êtes vous trompés dans la sélection? |      |                     |                       |              |             |             |                   |
|                                  |                               |                                                                                                    |      |                     |                       |              | 11.         |             |                   |
|                                  |                               | commentaire                                                                                                    | serv | /ice instructeur    |                       |              |             |             |                   |

Pour transmettre à nouveau, cliquer sur le bouton "**soumettre compléments**" au bas de l'écran. Votre demande passera à nouveau au statut "**en cours d'instruction**"

| MINISTÈRE<br>DE LA MER | Portail P | rofessionnel                                                            |                   |                                |               |                              |   |    |              |             | A Vert E<br>Distribu | meraude detente<br><sub>uteur</sub> |
|------------------------|-----------|-------------------------------------------------------------------------|-------------------|--------------------------------|---------------|------------------------------|---|----|--------------|-------------|----------------------|-------------------------------------|
| ligalité<br>Fraternité |           |                                                                         |                   |                                |               |                              |   |    | Mes demandes | Plaisancier | Mes navires          | Mes données                         |
| Mes demandes           |           |                                                                         |                   |                                |               |                              |   |    |              |             |                      |                                     |
| Enregistrements provis | soires    | Personnes liées a                                                       | u navire          |                                |               |                              |   |    |              |             |                      |                                     |
| Enregistrements temp   | oraires   | Date d'acquisition :                                                    | 01/12/2022        | <b></b>                        |               |                              |   |    |              |             |                      |                                     |
| Acquisitions d'occasio | ons       | Convention de copropriété 🛞 Ou                                          | ri ⊖ Non          |                                |               | L CHARGER UN FICHIE acte.pdf | R |    |              |             |                      |                                     |
|                        |           | DUBOIS ANGELA<br>PROPRIÉTAIRE                                           | Ŧ                 | DUBINÔR<br>PROPRIÉTAIRE        | E JOËLLE      | Ŧ                            |   |    |              |             |                      |                                     |
|                        |           | <ul> <li>Gérant</li> <li>Part de propriété :</li> <li>50.0 %</li> </ul> |                   | Gérant<br>Part de prop<br>50.0 | priété :<br>% |                              |   | NE |              |             |                      |                                     |
|                        |           |                                                                         | ٥                 |                                |               | 0                            |   |    |              |             |                      |                                     |
|                        |           | Condition de nationalité rempli                                         | e à : 100.0 % 🛛 👔 |                                |               |                              |   |    |              |             |                      |                                     |
|                        |           |                                                                         |                   |                                |               |                              |   |    | AN           | INULER 🛛 S  | OUMETTRE CON         | IPLÉMENTS                           |

soumettre compléments

Les modifications de la demande sont limitées.

En tant que distributeur vous pouvez :

- supprimer/ajouter des documents
- supprimer/ajouter des moteurs
- modifier la date d'acquisition

Le service instructeur peut

• accepter la demande

| Mes demandes terminées |                              |                   |             |                       |                |                      |         |  |  |  |
|------------------------|------------------------------|-------------------|-------------|-----------------------|----------------|----------------------|---------|--|--|--|
| N° demande 🎼           | N* Win                       | N* enregistrement | Réf. client | Service Instructeur   | Etat demande 🎼 | Date d'instruction 1 | Actions |  |  |  |
| IP2272281              | FRDAL12399A222               | G49658            |             | DML D'ILLE-ET-VILAINE | ACCEPTÉE       | 15/12/2022           | •       |  |  |  |
|                        | demande acceptée et terminée |                   |             |                       |                |                      |         |  |  |  |

• refuser la demande

| Mes demandes terminées      |                |                   |             |                       |                |                      |         |  |  |
|-----------------------------|----------------|-------------------|-------------|-----------------------|----------------|----------------------|---------|--|--|
| N° demande ↓î               | N* Win         | N* enregistrement | Réf. client | Service Instructeur   | Etat demande 👫 | Date d'instruction ↓ | Actions |  |  |
| IP2272283                   | FRDAL14445A222 | G49659            |             | DML D'ILLE-ET-VILAINE | REFUSÉE        | 15/12/2022           | ۲       |  |  |
| demande refusée et terminée |                |                   |             |                       |                |                      |         |  |  |

Dans les deux cas, la demande est historisée.

Ces demandes sont exportables au format csv.

#### 2.1.2. 2.1.2 Enregistrement provisoire non CE

Ce cas d'utilisation concerne l'enregistrement des canoës et kayaks uniquement.

Il est actuellement en chantier.

Nous vous préviendrons dès qu'il sera à nouveau utilisable.

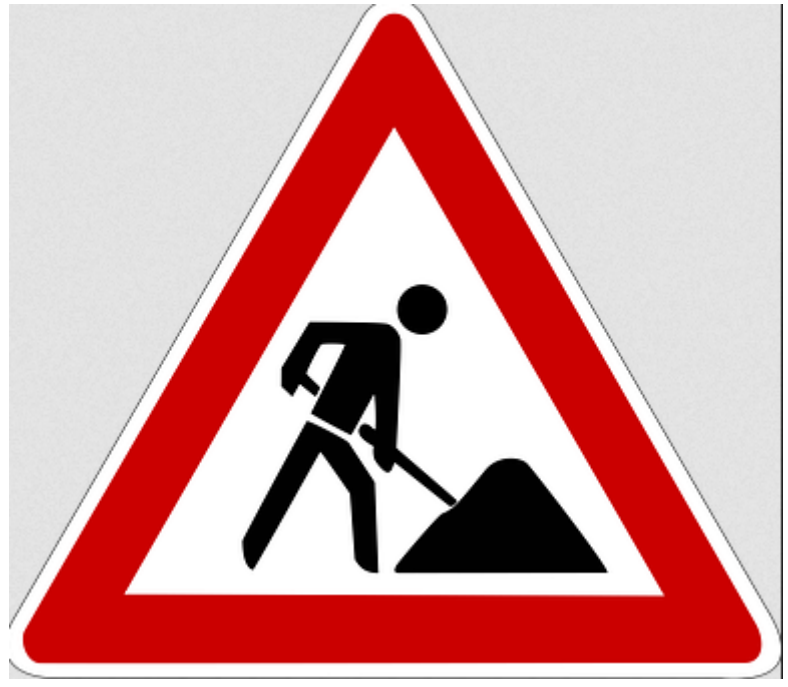

chantier

## 2.2. 2.2 Enregistrement temporaire

Les enregistrements temporaires correspondent à 3 motifs

Convoyage pour livraison ;

Convoyage vers un salon ;

Essai ou démonstration en mer.

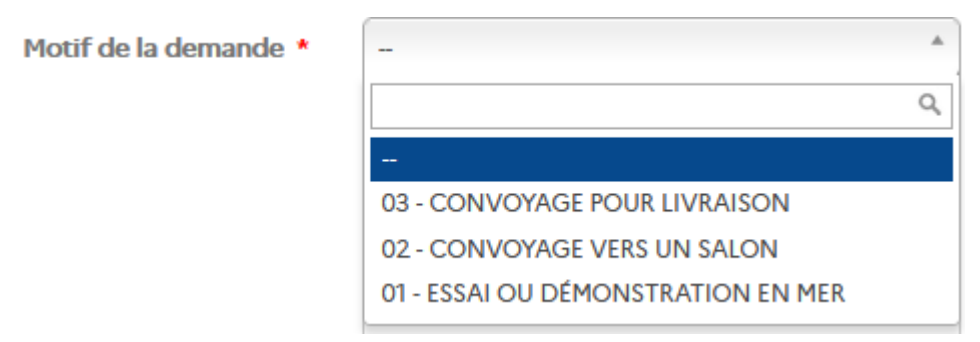

motifs enregistrement temp

#### **REMARQUE**

Pour les anciens, utilisateurs de l'application IMPALA, c'était un cas d'utilisation hors application, on utilisait à l'époque les carnets à souches violettes.

Une demande d'enregistrement pour une période inférieure à 7 jours est automatiquement acceptée. Au delà, une instruction du service est nécessaire.

Renseigner les champs concernant le navire

| MINISTÈRE<br>DE LA MER           | Portai       | l Professionnel                                                                                                    |                                                       |                         | R Vert Emeraude detente<br>Distributeur    |  |  |  |  |
|----------------------------------|--------------|----------------------------------------------------------------------------------------------------|-------------------------------------------------------|-------------------------|--------------------------------------------|--|--|--|--|
| Liberté<br>Égalité<br>Fraternité |              |                                                                                                    |                                                       | 🛆 Mes den               | nandes Plaisancier Mes navires Mes données |  |  |  |  |
| 🔶 / Mes demandes / E             | Enregistreme | nts temporaires / Déclaration                                                                                                    |                                                       |                         |                                            |  |  |  |  |
| Mes demandes                     |              | Création d'une demande d'é                                                                                                    | enregistrement tempora                                | ire                     |                                            |  |  |  |  |
| Enregistrements proviso          | oires        | Rappel sur l'enregistrement temporaire : des dérogations à l'enregistrement définitif peuvent être accordées pour les navires de plaisance utilisés par les entreprises à des fins de démonstration ou d'essai, de convoyage ou de<br>l'unaison à l'étranget. |                                                       |                         |                                            |  |  |  |  |
| Acquisitions d'occasion          | ns           | cos enregistrements temporares a one asice soperieste a r                                                                                                    | Joors sone doconnected enter e sooninges a la vandada |                         |                                            |  |  |  |  |
|                                  |              | Démarche<br>Date de demande *                                                                                                    | 15/12/2022                                            |                         |                                            |  |  |  |  |
|                                  |              | Informations sur le navir                                                                                                    | e                                                     |                         |                                            |  |  |  |  |
|                                  |              | Type de navire *                                                                                                    | MOT - NAVIRE À MOTEUR                                 | Catégorie de conception | C-C *                                      |  |  |  |  |
|                                  |              | Marque du navire *                                                                                                    | marque nathalie                                       | Modèle navire *         | MODELE NATHALIE                            |  |  |  |  |
|                                  |              | Longueur *                                                                                                    | 6                                                     | Puissance totale *      | 100                                        |  |  |  |  |
|                                  |              | Année de construction *                                                                                                    | 2022                                                  | Pays de construction *  | FRANCE                                     |  |  |  |  |
|                                  |              | Numéro WIN (Watercraft Identification<br>Number)                                                                                                    | FRDAL22222A222                                        |                         |                                            |  |  |  |  |
|                                  |              |                                                                                                    | enregistrement tempo                                  | praire1                 |                                            |  |  |  |  |

Dans la partie "**Informations sur l'enregistrement temporaire**", les champs s'affichent selon le motif sélectionné

#### Convoyage pour livraison

Pour le motif "convoyage pour livraison" les champs suivants s'affichent

- Destination
- Sortie des eaux territoriales
- Pays exportation

| MINISTÈRE<br>DE LA MER<br>Jémit<br>Beurnit  | Professionnel                                    |                               | 🍙 Mes den                                 | R Ve<br>Dis<br>nandes Plaisancier Mes naviro | rt Emeraude detente<br>tributeur<br>s Mes données |
|---------------------------------------------|--------------------------------------------------|-------------------------------|-------------------------------------------|----------------------------------------------|---------------------------------------------------|
|                                             | Année de construction *                          | 2022                          | Pays de construction *                    | FRANCE                                       |                                                   |
| Mes demandes<br>Enregistrements provisoires | Numéro WIN (Watercraft Identification<br>Number) | FRDAL22222A222                |                                           |                                              |                                                   |
| Eprogistromonts tomporairos                 |                                                  |                               |                                           |                                              |                                                   |
| Linegistrements temporaries                 |                                                  |                               |                                           |                                              |                                                   |
| Acquisitions d'occasions                    |                                                  |                               |                                           |                                              |                                                   |
|                                             | Informations sur l'enregi                        | strement temporaire           |                                           |                                              |                                                   |
|                                             | internations ser renegi                          |                               | 1                                         |                                              |                                                   |
|                                             | Motif de la demande *                            | 03 - CONVOYAGE POUR LIVRAISON | Numéro d'enregistrement temporaire *      | Sélectionner                                 | Ŧ                                                 |
|                                             | Date de début de l'enregistrement temporaire     | Ħ                             | Date fin de l'enregistrement temporaire * |                                              | m                                                 |
|                                             | Port de départ *                                 |                               | Lieu de mise à l'eau *                    |                                              |                                                   |
|                                             | Trajet *                                         |                               | Sortie des eaux territoriales             |                                              |                                                   |
|                                             | Destination                                      |                               | Pays exportation                          |                                              | ¥.                                                |
|                                             | Commentaire                                      |                               |                                           |                                              |                                                   |
|                                             | Pièce(s) justificative(s) de la demande :        | L CHARGER UN FICHIER          |                                           |                                              | <i>li</i> ,                                       |

champs convoyage pour livraison

#### Convoyage vers un salon

Pour le motif "convoyage vers un salon" les champs suivants s'affichent

- Destination
- Sortie des eaux territoriales

| Informations sur l'enregi                    | strement temporaire          |                                           |                |
|----------------------------------------------|------------------------------|-------------------------------------------|----------------|
| Motif de la demande *                        | 02 - CONVOYAGE VERS UN SALON | Numéro d'enregistrement temporaire *      | Sélectionner 💌 |
| Date de début de l'enregistrement temporaire | 1                            | Date fin de l'enregistrement temporaire * | Ħ              |
| Port de départ *                             |                              | Lieu de mise à l'eau *                    |                |
| Trajet *                                     |                              | Sortie des eaux territoriales             |                |
| Destination                                  |                              |                                           |                |
| Commentaire                                  |                              |                                           |                |
|                                              |                              |                                           | li.            |
| Pièce(s) justificative(s) de la demande :    |                              |                                           |                |
|                                              |                              |                                           |                |

convoyage vers un salon

#### Essai ou démonstration en mer

Pour le motif "**essai ou démonstration en mer**" les champs des autres motifs disparaissent et le champs "Sortie des eaux territoriales" est grisé.

| Motif de la demande                          | 01 - ESSAI OU DÉMONSTRATION EN MER | Numéro d'enregistrement temporaire *      | Sélectionner |         | *        |
|----------------------------------------------|------------------------------------|-------------------------------------------|--------------|---------|----------|
| Date de début de l'enregistrement temporaire |                                    | Date fin de l'enregistrement temporaire * |              |         | i        |
| Port de départ *                             |                                    | Lieu de mise à l'eau *                    |              |         |          |
| Trajet •                                     |                                    | Sortie des eaux territoriales             |              |         |          |
| Commentaire                                  |                                    |                                           |              |         |          |
| Pièce(s) justificative(s) de la demande :    |                                    |                                           |              |         | /11.     |
|                                              |                                    |                                           |              |         |          |
|                                              |                                    |                                           |              | ANNULER | Ø VALIDE |

essai ou démonstration en mer

Une fois la demande enregistrée et acceptée, il est possible d'imprimer le certificat d'enregistrement temporaire ou de prolonger la durée.

La même règle des 7 jours s'applique au prolongement.

| MINISTÈRE<br>DE LA MER<br>Löbert<br>Löbert<br>Posteriat | Portail      | Professionne    | el                          |                     |                             |                     |                                |                           | ۵                   | Mes demandes | Plaisancier | R Vert Em<br>Distribut | neraude detente<br>eur<br>Mes données |
|---------------------------------------------------------|--------------|-----------------|-----------------------------|---------------------|-----------------------------|---------------------|--------------------------------|---------------------------|---------------------|--------------|-------------|------------------------|---------------------------------------|
| 🔒 / Mes demandes / Enre                                 | egistrements | s temporaires   |                             |                     |                             |                     |                                |                           |                     |              |             |                        |                                       |
| Mes demandes                                            |              | Mes dem         | andes                       |                     |                             |                     |                                |                           |                     |              |             |                        |                                       |
| Enregistrements provisoire                              | es           |                 |                             |                     |                             |                     |                                |                           |                     |              |             |                        |                                       |
| Enregistrements temporal                                | ires         | Mes dem         | andes                       | en cours            |                             |                     |                                |                           |                     |              |             |                        |                                       |
| Acquisitions d'occasions                                | -            | N* demande ↓↑   | Date de la<br>demande<br>↓7 | Modèle du<br>navire | Motif                       | Date de début<br>↓↑ | Date de<br>fin/prolongement ↓↑ | Service Instructeur       | Date<br>d'instructi | on Etat dema | inde lî     | Actions                |                                       |
|                                                         |              | IT2272284       | 15/12/2022                  | modele nathalie     | CONVOYAGE POUR<br>LIVRAISON | 15/12/2022          | 21/12/2022 /                   | DML D'ILLE-ET-<br>VILAINE |                     | ACCEPTÉE     |             | •                      | 3                                     |
|                                                         |              | 1-1/1           |                             |                     |                             |                     |                                |                           |                     |              |             |                        | 1                                     |
|                                                         |              | EFFECTUER UNE I | DEMANDE D'                  | ENREGISTREMENT      | TEMPORAIRE                  |                     |                                |                           |                     |              |             |                        |                                       |
|                                                         |              |                 |                             |                     |                             |                     |                                |                           |                     |              |             |                        |                                       |
|                                                         |              | Mes dem         | andes                       | terminée            | !S                          |                     |                                |                           |                     |              |             |                        |                                       |
|                                                         |              | Aucune demande  | d'enregistrer               | nent terminée.      |                             |                     |                                |                           |                     |              |             |                        |                                       |
|                                                         |              |                 |                             | demand              | de enregis                  | trement             | t temporaii                    | re en cour                | S                   |              |             |                        |                                       |

# 2.3. 2.3 Acquisition d'occasion

Cet écran permet au distributeur d'effectuer une mutation de propriété à son nom.

Le distributeur entre le numéro d'enregistrement d'un navire (le système vérifie qu'il existe ainsi que le nom du/des propriétaire(s))

Le service se chargera de vérifier la conformité des informations avec Demarches-plaisance (espace professionnel).

Dans le champs "vendeur(s)" mettez le plus d'informations possible sur le ou les vendeurs car cela permettra au service de comparer avec la base qu'ils ont à disposition pour valider votre demande.

| MINISTÈRE<br>DE LA MER Porta     | il Professionnel                                                                                                    |                                                                                                    |                                                        |                                                           |                                      | A Vert Emeraude detente<br>Distributeur  |
|----------------------------------|----------------------------------------------------------------------------------------------------|----------------------------------------------------------------------------------------------------|--------------------------------------------------------|-----------------------------------------------------------|--------------------------------------|------------------------------------------|
| Liberté<br>Égalité<br>Fraternité |                                                                                                    |                                                                                                    |                                                        | Mes c                                                     | demandes Plaisancier                 | Mes navires Mes données                  |
| A / Mes demandes / Acquisitions  | / Créer acquisition                                                                                                    |                                                                                                    |                                                        |                                                           |                                      |                                          |
| Mes demandes                     | Déclaration d'acquisit                                                                                                 | ion                                                                                                    |                                                        |                                                           |                                      |                                          |
| Enregistrements provisoires      | Rappel : la déclaration d'acquisition d'un navire francis<br>droit de supprimer l'acoès à leur portail, en cas d'usage | é est obligatoire. A défaut d'accomplissement des formalités de transf<br>abusif ou ne respectant pas la législation. | ert de propriété, le vendeur reste le véritable propri | iétaire et, à ce titre, le paiement du droit annuel de na | avigation lui sera réclamé. En outre | e les Affaires Maritimes se réservent le |
| Enregistrements temporaires      |                                                                                                    |                                                                                                    |                                                        |                                                           |                                      |                                          |
| Acquisitions d'occasions         | Informations sur la                                                                                                    | déclaration                                                                                                    |                                                        |                                                           |                                      |                                          |
|                                  | Service instructeur                                                                                                    | DML D'ILLE-ET-VILAINE *                                                                                               | Date de cession/vente *                                | 30/11/2022                                                | =                                    |                                          |
|                                  | N* Enregistrement *                                                                                                    | F85641                                                                                                    | Nom du navire                                          | PITOU                                                     |                                      |                                          |
|                                  | Vendeur(s) *                                                                                                    | M MARIN Malo, né le 01/01/1980 à Saint-Malo                                                                           | Commentaire                                            |                                                           |                                      |                                          |
|                                  |                                                                                                    |                                                                                                    |                                                        |                                                           |                                      |                                          |
|                                  |                                                                                                    |                                                                                                    |                                                        |                                                           | lli.                                 |                                          |
|                                  | Documents sur la                                                                                                    | déclaration                                                                                                    |                                                        |                                                           |                                      |                                          |
|                                  | Décoser                                                                                                    | Actions                                                                                                    |                                                        |                                                           |                                      |                                          |
|                                  |                                                                                                    |                                                                                                    | OCUMENT                                                |                                                           |                                      |                                          |
|                                  | Fuccaria Accordination                                                                                                 |                                                                                                    |                                                        |                                                           |                                      |                                          |
|                                  |                                                                                                    |                                                                                                    |                                                        |                                                           |                                      |                                          |
|                                  | Nom document                                                                                                    | Date de dépôt                                                                                                    |                                                        |                                                           | Actions                              |                                          |
|                                  | acte_vente1.pdf                                                                                                    | 13/12/2022                                                                                                    |                                                        |                                                           | Ŧ×                                   |                                          |

demande acquisition

#### REMARQUE

Pour pouvoir profiter pleinement de ce cas d'utilisation, la société doit être déclarée en tant que personne morale.

La petite astuce est de rechercher votre société via la rubrique " **EPlaisancier** "

| MINISTÈRE<br>DE LA MER<br>Liberi<br>Egalité<br>Processité | Portail Professionnel  |                     |                                                   | Mes demandes    | A Ve<br>Di<br>Plaisancier Mes navir | rt Emeraude o<br>tributeur<br>es Mes do |
|-----------------------------------------------------------|------------------------|---------------------|---------------------------------------------------|-----------------|-------------------------------------|-----------------------------------------|
| ♠ / Plaisancier / Gérer pe                                | ersonnes / Rechercher  |                     |                                                   |                 |                                     |                                         |
| Plaisancier                                               | Recherche personne     | 2                   |                                                   |                 |                                     |                                         |
| Gérer personne                                            | Critères               | O personne physique | autre (nersonne morale collectivité association ) |                 |                                     |                                         |
|                                                           | Nom/ Raison sociale    | LE DISTRIBUTEUR     |                                                   | Valeur exacte v |                                     |                                         |
|                                                           | SIREN/SIRET            |                     | Nº d'association                                  |                 |                                     |                                         |
|                                                           |                        |                     |                                                   |                 | Q RECHERCHER O                      | RÉINITIAL                               |
|                                                           | Résultats              |                     |                                                   |                 |                                     |                                         |
|                                                           | Nom/ Raison sociale ‡† | SIREN/SIRET 11      | N° d'association 🎼                                |                 | Actions                             |                                         |
|                                                           | LE DISTRIBUTEUR        | 12345678912345      |                                                   |                 | •                                   |                                         |

Une fois les informations saisies validées, une boite de dialogue s'ouvre demandant confirmation, cliquer sur le bouton "**soumettre la demande**" pour poursuivre

| MINISTÈRE<br>DE LA MER           | Porta         | il Professionnel                                                                                                    | Confirmation de transmission de la                                                                                  | demande d'acquisition X                                 |                                                                       | A Vert Emeraude detente<br>Distributeur                       |
|----------------------------------|---------------|----------------------------------------------------------------------------------------------------|----------------------------------------------------------------------------------------------------|---------------------------------------------------------|-----------------------------------------------------------------------|---------------------------------------------------------------|
| Liberté<br>Égalité<br>Fraternisé |               |                                                                                                    | La déclaration est prête à être soumise.                                                                            |                                                         | Mes demand                                                            | es Plaisancier Mes navires Mes données                        |
| 🔒 / Mes demandes /               | / Acquisition | / Déclaration d'acquisition                                                                                               | Voulez-vous soumettre la demande au se                                                                              | ervice instructeur ?                                    |                                                                       |                                                               |
| Mes demandes                     |               | Déclaration d'acquisit                                                                                                    |                                                                                                    | A DEMANDE ANNULER LA DEMANDE                            |                                                                       |                                                               |
| Enregistrements prov             | visoires      | Rappel : la déclaration d'acquisition d'un navire francise<br>le droit de supprimer l'accès à leur portail, en cas d'usag | est obligatoire. A défaut d'accomplissement des formalités de trar<br>e abusif ou ne respectant pas la législation. | ssfert de propriété, le vendeur reste le véritable prop | priétaire et, à ce titre, le paiement du droit annuel de navigation l | ui sera réclamé. En outre les Affaires Maritimes se réservent |
| Enregistrements temp             | poraires      |                                                                                                    |                                                                                                    |                                                         |                                                                       |                                                               |
| Acquisitions d'occasi            | ions          | Informations sur la                                                                                                    | déclaration                                                                                                    |                                                         |                                                                       |                                                               |
|                                  |               | Service instructeur *                                                                                                    | DML D'ILLE-ET-VILAINE                                                                                               | Date de cession/vente                                   | 30/11/2022                                                            |                                                               |
|                                  |               | N° Enregistrement *                                                                                                    | F85641                                                                                                    | Nom du navire                                           | PITOU                                                                 |                                                               |
|                                  |               | Vendeur(s) *                                                                                                    | M MARIN Malo, né le 01/01/1980 à Saint-Malo                                                                         | Commentaire                                             |                                                                       |                                                               |
|                                  |               |                                                                                                    |                                                                                                    |                                                         |                                                                       |                                                               |
|                                  |               |                                                                                                    |                                                                                                    |                                                         |                                                                       |                                                               |
|                                  |               | Deserves and la                                                                                                    |                                                                                                    |                                                         |                                                                       |                                                               |
|                                  |               | Documents sur la                                                                                                    | déclaration                                                                                                    |                                                         |                                                                       |                                                               |

boite dialogue confirmation demande acquisition

La demande apparaît dans le récapitulatif des demandes en cours. Aucune action n'est possible avant validation du service, hormis la consultation de la demande

| MINISTÈRE<br>DE LA MER<br>Aberti<br>Aberti<br>Aberti<br>Aberti                         | l Professionnel               |                                      |                   |               |                       | Mes demandes Plaisancier | A Vert Emeraude detente.<br>Distributeur<br>Mes navires Mes données |
|----------------------------------------------------------------------------------------|-------------------------------|--------------------------------------|-------------------|---------------|-----------------------|--------------------------|---------------------------------------------------------------------|
| <ul> <li>Mes demandes / Acquisitions</li> <li>Mes demandes</li> </ul>                  | Mes acquisiti                 | ons                                  |                   |               |                       |                          |                                                                     |
| Enregistrements provisoires<br>Enregistrements temporaires<br>Acquisitions d'occasions | Mes acquisit                  | ions en cours<br>Date de création 17 | N° Enregistrement | Nom du navire | Service Instructeur   | Etat déclaration         | Actions                                                             |
|                                                                                        | DA2272280                     | 13/12/2022                           | —                 | PITOU         | DML D'ILLE-ET-VILAINE | EN COURS D'INSTRUCTION   | ۲                                                                   |
|                                                                                        | 1-1/1<br>EFFECTUER UNE DÉCLAR | ATION D'ACQUISITION D'UN NAVIRE      | D'OCCASION        |               |                       |                          | 3                                                                   |

recap acquisitions en cours

Une fois la demande validée par le service instructeur, la mutation de propriété est effectuée

| MINISTÈRE<br>DE LA MER Port                                                            | tail Professionnel                                        |                                                                                                    |                   | A Vert Emeraude detente<br>Distributeur |                                           |                        |                                 |                       |  |  |
|----------------------------------------------------------------------------------------|-----------------------------------------------------------|----------------------------------------------------------------------------------------------------|-------------------|-----------------------------------------|-------------------------------------------|------------------------|---------------------------------|-----------------------|--|--|
| Liberté<br>Égalité<br>Fraternité                                                       |                                                           |                                                                                                    |                   |                                         |                                           | Mes demai              | des Plaisancier Me              | s navires Mes données |  |  |
| A / Mes demandes / Acquisition                                                         | ons                                                       |                                                                                                    |                   |                                         |                                           |                        |                                 |                       |  |  |
| Mes demandes                                                                           | Mes acquisi                                               | tions                                                                                                    |                   |                                         |                                           |                        |                                 |                       |  |  |
| Enregistrements provisoires<br>Enregistrements temporaires<br>Acquisitions d'occasions | Mes acquisi<br>Aucune demande d'aci<br>EFFECTUER UNE DÉCL | Mes acquisitions en cours<br>Aucure demande d'acquisition en cours<br>Effectuir une déclaration d'acquisition d'un Navire d'occasion |                   |                                         |                                           |                        |                                 |                       |  |  |
|                                                                                        | Mes acquisi                                               | tions terminées<br>Date de création (†<br>13/12/2022                                                                                 | N" Enregistrement | Nom du navire<br>PITOU                  | Service Instructeur DML D'ILLE-ET-VILAINE | Date d'instruction   ? | Etat déclaration 11<br>ACCEPTÉE | Actions               |  |  |
|                                                                                        |                                                           |                                                                                                    | der               | mande acc                               | eptée                                     |                        |                                 |                       |  |  |

Dans le cas contraire (demande refusée), il ne se passe rien. Seul l'historique de la demande demeure.

# 3. Chapitre 3 Plaisancier

Le plaisancier est devenu un pivot afin de garantir la qualité de la donnée. En effet, la précédente application, **IMPALA**, ne permettait pas de certifier qu'un propriétaire navire possédait un ou plusieurs navires car il fallait le créer à chaque fois.

Aujourd'hui, avec **Demarches-plaisance (espace professionnel)**, la saisie n'est réalisée qu'une seule fois. On s'assure de l'identité du propriétaire (physique ou moral).

Le plaisancier peut déjà avoir été créé

- par un autre distributeur ;
- par un service instructeur ;
- par sa connexion à son portail.

Pensez à vérifier son existence dans l'application avant de créer des doublons.

| MINISTÈRE<br>DE LA MER           | Portail          | Professionnel         |            |                  |                                                 |              |               |                                      | A Vert En<br>Distribut | eur         |
|----------------------------------|------------------|-----------------------|------------|------------------|-------------------------------------------------|--------------|---------------|--------------------------------------|------------------------|-------------|
| Liberté<br>Égalité<br>Fraternité |                  |                       |            |                  |                                                 | ۵            | Mes demandes  | Plaisancier                          | Mes navires            | Mes données |
| 🕈 / Plaisancier / Gé             | erer personnes / | Rechercher            |            |                  |                                                 |              |               |                                      |                        |             |
| Plaisancier                      |                  | Recherche pers        | sonne      |                  |                                                 |              |               |                                      |                        |             |
| <u>Gérer personne</u>            |                  | Critères              |            |                  |                                                 |              |               | _                                    |                        |             |
|                                  |                  |                       |            | ersonne physique | <ul> <li>autre (personne morale, col</li> </ul> | lectivité, a | issociation,) |                                      |                        |             |
|                                  |                  | Civilité              | Toutes     | ¥                | Nom*                                            | DUBOI        | S             |                                      | Valeur exacte          | ٣           |
|                                  |                  | Prénom                |            |                  |                                                 |              |               |                                      |                        |             |
|                                  |                  | Date de naissance     | 24/08/1962 | =                | Nationalité                                     | FR - FRA     | NCE           | *                                    |                        |             |
|                                  |                  |                       |            |                  |                                                 |              |               | ९ RECHER                             | CHER O RÉIN            | NITIALISER  |
|                                  |                  | Résultats             |            |                  |                                                 |              |               |                                      |                        |             |
|                                  |                  | Nom prénom 🎼          |            | Nom de naissance | 1 Date de nai                                   | ssance↓↑     |               | Nationalit <del>é</del> \downarrow 🕇 | Acti                   | ons         |
|                                  |                  | L ✓ MME DUBOIS ANGELA |            | DUBOIS           | 24/08/1962                                      |              |               | FRANCE                               | ۲                      |             |

recherche personne physique

Il est également possible d'effectuer la recherche et la création de personne au cours de l'enregistrement d'un navire via le bouton " **Ajouter une personne** ".

| Librei<br>Regiti<br>Paumiti<br>↑ / Enregistrement provisoire / CE / Etape :<br>Mes demandes | Enregistrement CE : Etape 3/3                | Mes demandes | Plaisancier | Mes navires | Mes données |
|---------------------------------------------------------------------------------------------|----------------------------------------------|--------------|-------------|-------------|-------------|
|                                                                                             | Enregistrement CE : Etape 3/3                |              |             |             |             |
| Mes demandes  Enregistrements provisoires                                                   | Enregistrement CE : Etape 3/3                |              |             |             |             |
| Enregistrements provisoires                                                                 |                                              |              |             |             |             |
|                                                                                             |                                              |              |             |             |             |
| Enregistrements temporaires                                                                 |                                              |              |             |             |             |
| Acquisitions d'occasions                                                                    |                                              |              |             |             |             |
| c                                                                                           | condition de nationalité remplie à : 0.0 % © |              |             |             |             |
|                                                                                             | ajoutor una parconno                         |              |             |             |             |

L'application invite l'utilisateur à procéder à une recherche.

| MINISTÈRE<br>DE LA MER Portail Profe                 | Aiouter une personne                           | X Vert Emeraude detente<br>Distributeur |
|------------------------------------------------------|------------------------------------------------|-----------------------------------------|
| Liberté<br>Égalité<br>Protecnité                     | . Jeere, ene hereenne                          | Plaisancier Mes navires Mes données     |
| ♠ / Enregistrement provisoire / CE / Etape           | Personne physique      Personne morale         |                                         |
| Mes demandes  Enregistrements provisoires            | Informations Administratives                   |                                         |
| Enregistrements temporaires Acquisitions d'occasions | Nom d'usage O Valeur exacte                    |                                         |
| E                                                    | Nom de naissance O Commence par                |                                         |
| c                                                    | Prénom prenom                                  |                                         |
|                                                      | Date de  🛗                                     |                                         |
|                                                      | Nationalité FR - FRANCE v                      |                                         |
|                                                      | RECHERCHER                                     |                                         |
|                                                      | Condition de nationalité remplie à : 0.0 % 9 i |                                         |

recherche personne

Cocher selon la recherche souhaitée

- OPersonne physique
- OAutre

Si la recherche s'avère infructueuse, cliquer sur le bouton "Créer personne".

| MINISTÈRE<br>DE LA MER Portail Profe     | A1                                             | X Vert Emeraude detente<br>Distributeur |
|------------------------------------------|------------------------------------------------|-----------------------------------------|
| Liberté<br>Égalité<br>Fratemité          | Ajouter une personne                           | Plaisancier Mes navires Mes données     |
| 1 Enregistrement provisoire / CE / Etape | 🖲 Personne physique  Personne morale           |                                         |
| Mes demandes                             | Informations Administratives                   |                                         |
| Enregistrements provisoires              | Civilité 🔾 Madame 🖯 Monsieur                   |                                         |
| Acquisitions d'occasions                 | Nom d'usage O Valeur exacte                    |                                         |
| t                                        | Nom de naissance O Contient                    | ar                                      |
| c                                        | Prénom prenom                                  |                                         |
|                                          | Date de 🗮                                      |                                         |
|                                          | Nationalité FR - FRANCE v                      |                                         |
|                                          | RECHERCHER                                     |                                         |
|                                          | Condition de nationalité remplie à : 0.0 % 🧿 👔 |                                         |
|                                          |                                                |                                         |

bouton creer personne

#### L'écran **Créer personne physique** s'ouvre

| MINISTÈRE                                     |                        |                        |                                                               | ×                                    |             | A Vert E<br>Distribu | meraude detente |
|-----------------------------------------------|------------------------|------------------------|---------------------------------------------------------------|--------------------------------------|-------------|----------------------|-----------------|
| DE LA MER<br>Liberté<br>Égalité<br>Fraternité | Portail Prot           | Création               | d'une personne physique                                       |                                      | Plaisancier | Mes navires          | Mes données     |
| f / Enregistrement pr                         | rovisoire / CE / Etape |                        | Personne physique O Personne                                  | morale                               |             |                      |                 |
| Mes demandes                                  | ÷                      | Informatio             | ns administratives                                            |                                      |             |                      |                 |
| Enregistrements provis                        | soires                 | Civilité *             | O Madame O Monsieur                                           |                                      |             |                      |                 |
| Enregistrements temp                          | oraires                | Nom d'usage *          | Nom d'usage                                                   |                                      |             |                      |                 |
| Acquisitions d'occasio                        | ons                    | Nom de<br>naissance *  | Nom de naissance                                              |                                      |             |                      |                 |
|                                               |                        | Prénom *               | Prénom                                                        |                                      |             |                      |                 |
|                                               |                        | Date de<br>naissance * | Date de naissance                                             |                                      |             |                      |                 |
|                                               |                        | Nationalité *          | FR - FRANCE v                                                 |                                      |             |                      |                 |
|                                               |                        | Pièce<br>d'identité *  |                                                               |                                      |             |                      |                 |
|                                               |                        | Pays de<br>naissance * | FR - FRANCE v                                                 |                                      |             |                      |                 |
|                                               |                        | Commune de naissance * | Code I<br>commu<br>naissa                                     | NSEE Code INSEE commune de naissance |             |                      |                 |
|                                               |                        | Autorisez-vous la t    | ansmission de vos coordonnées postales et électronique<br>SN: | sàla ⊖ Oui⊖ Non<br>SM?*              |             |                      |                 |
|                                               |                        | Coordonné              | es                                                            |                                      |             |                      |                 |
|                                               |                        | Téléphone              | Téléphone                                                     |                                      |             |                      |                 |

ecran création personne physique

#### 

Soyez particulièrement vigilants quant à la saisie de l'identité de la personne. En effet, ces informations serviront à la connexion du plaisancier à son portail et à la sélectionner à nouveau dans l'éventualité où cette personne a un rôle avec un autre navire.

1

#### Ecran créer personne physique 1

|      | MINISTÈRE<br>DE LA MER           | Portail Professionnel                              |                           |                   |                      |                         |             | A Vert Er<br>Distribu | meraude detente _ |
|------|----------------------------------|----------------------------------------------------|---------------------------|-------------------|----------------------|-------------------------|-------------|-----------------------|-------------------|
|      | Liberté<br>Égalité<br>Praternité |                                                    |                           |                   |                      | Mes demandes            | Plaisancier | Mes navires           | Mes données       |
|      | 🛖 / Plaisancier / Ge             | irer personnes / Gérer personnes physique / Ajoute | er                        |                   |                      |                         |             |                       |                   |
|      | Plaisancier                      | Créer personne p                                   | ohysique 👤 🤇              | •                 |                      |                         |             |                       |                   |
|      | Gérer personne                   | 0                                                  |                           |                   |                      |                         |             |                       |                   |
|      |                                  | Etat civil                                         |                           |                   |                      |                         | 1           |                       |                   |
|      |                                  | Civilité *                                         | Monsieur                  | ٣                 | Nom d'usage *        | MALFOY                  | 1           |                       |                   |
|      |                                  | Nom de naissance *                                 | MALFOY                    |                   | Prénom *             |                         |             |                       |                   |
|      |                                  | Date de pairrance *                                | 01/01/1980                | =                 |                      |                         |             |                       |                   |
|      |                                  | Date de naissance "                                | 01/01/1980                |                   |                      |                         |             |                       |                   |
|      |                                  | Pays de naissance *                                | FR - FRANCE               | Ŷ                 | Commune de naissance | PARIS 14                | dissement   |                       |                   |
|      |                                  | I Nationalité *                                    | FR - FRANCE               | Ψ                 | Code INSEE commune   | 75001 - Paris           |             |                       |                   |
|      |                                  |                                                    |                           |                   | de naissance *       | 71150 - Paris-l'Hôpital | discoment   |                       |                   |
|      |                                  | Autorisez-vous la transmi                          | ission de vos coordonnées | postales et élect | SNSM? *              | 75018 - Paris 18e Arron | dissement   |                       |                   |
|      |                                  |                                                    |                           |                   |                      |                         | '           |                       |                   |
|      |                                  | 2                                                  |                           |                   |                      |                         |             |                       |                   |
|      |                                  |                                                    |                           |                   |                      |                         | i i         |                       |                   |
|      |                                  | Téléphone                                          |                           |                   | Téléphone mobile     |                         | - i         |                       |                   |
|      |                                  | I Email                                            |                           |                   |                      |                         |             |                       |                   |
|      |                                  | i                                                  |                           |                   |                      |                         |             |                       |                   |
| Part | tie Etat ci                      | ivil                                               |                           |                   |                      |                         |             |                       |                   |
| E    | tat civil                        |                                                    |                           |                   |                      |                         |             |                       |                   |
|      | Civ                              | vilité * Monsieur                                  | *                         |                   | Nom d'usage *        | MALFOY                  |             |                       |                   |
|      | Nom de naiss                     | ance * MALFOY                                      |                           |                   | Prénom *             |                         |             |                       |                   |
|      | Date de naiss                    | ance * 01/01/1980                                  |                           |                   |                      |                         |             |                       |                   |
|      | Pays de naiss                    | FR - FRANCE                                        | *                         | Comm              | une de naissance     | PARIS 14                |             |                       |                   |
|      |                                  |                                                    |                           |                   |                      | 75014 - Paris           | 14e Arron   | dissemer              | nt                |
|      | Nation                           | alité * FR - FRANCE                                | Ŧ                         | Code              | INSEE commune        | 75001 - Paris           |             |                       |                   |
|      |                                  |                                                    |                           |                   | de naissance *       | 71150 - Paris-          | l'Hôpital   |                       |                   |
|      | Autoricature                     | a transmission do vos operaciones                  | as postalos ot élec       | troniques         | Oui ONo              | 75015 - Paris           | 15e Arron   | dissemer              | nt                |
|      | A0001362-7005                    |                                                    | a postales et elet        | SNSM              | 2 *                  | 75018 - Paris           | 18e Arron   | dissemer              | nt                |

Parmi les nouveautés :

- le "nom d'usage" car même les hommes peuvent en avoir un !
- L'auto-complétion du champ "**commune de naissance**". Il faut particulièrement faire attention aux arrondissements.

3

Le champ INSEE commune de naissance s'alimentera automatiquement avec la sélection de la commune de naissance

| Commune de naissance | PARIS 1                          |
|----------------------|----------------------------------|
|                      | 75015 - Paris 15e Arrondissement |
| Code INSEE commune   | 75018 - Paris 18e Arrondissement |
| de naissance *       | 75019 - Paris 19e Arrondissement |
|                      | 75013 - Paris 13e Arrondissement |
|                      | 75017 - Paris 17e Arrondissement |

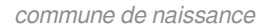

 La communication des coordonnées à la SNSM : 2 fois par an environ, la SDNUM communique les coordonnées à la SNSM.

Le plaisancier doit être au courant si la case est cochée à "oui".

| Autorisez-vous la transmission de vos coordonnées postales et électroniques à la SNSM? * | ⊖Oui ⊖Non |
|------------------------------------------------------------------------------------------|-----------|
| snsm                                                                                     |           |

 Si la personne enregistrée est mineure (le contrôle est effectué à partir de la date de naissance saisie) alors il faudra indiquer si elle est "émancipée" ou sélectionner son "responsable légal" préalablement créé via le même menu

Le responsable légal devra être créé au préalable (pas de création possible via l'enregistrement).

| MINISTÈRE<br>DE LA MER           | Porta         | il Profession        | nel                 |                                      |                        |                                 |                                     |             | A Vert Em<br>Distribut | heraude detente<br>teur |
|----------------------------------|---------------|----------------------|---------------------|--------------------------------------|------------------------|---------------------------------|-------------------------------------|-------------|------------------------|-------------------------|
| Liberté<br>Égalité<br>Fraternité |               |                      |                     |                                      |                        |                                 | Mes demandes                        | Plaisancier | Mes navires            | Mes données             |
| 🕈 / Plaisancier / Gé             | rer personnes | / Gérer personnes pl | nysique / Ajouter   |                                      |                        |                                 |                                     |             |                        |                         |
| Plaisancier                      |               | Créer per            | sonne physic        | que 👤 😶                              |                        |                                 |                                     |             |                        |                         |
| Gérer personne                   |               |                      |                     |                                      |                        |                                 |                                     |             |                        |                         |
|                                  |               | Etat c               | ivil                |                                      |                        |                                 |                                     |             |                        |                         |
|                                  |               |                      | Civilité *          | Monsieur                             | *                      | Nom d'usage *                   | MALFOY                              |             |                        |                         |
|                                  |               |                      | Nom de naissance *  | MALFOY                               |                        | Prénom *                        |                                     |             |                        |                         |
|                                  |               |                      | Date de naissance * | 01/01/2005                           | Ħ                      |                                 |                                     |             |                        |                         |
|                                  |               |                      | Pays de naissance * | FR - FRANCE                          | *                      | Commune de naissance *          | PARIS 14E ARRONDISSEMENT            |             |                        |                         |
|                                  |               |                      | Nationalité *       | FR - FRANCE                          | ¥                      | Code INSEE commune de naissance | 75114                               |             |                        |                         |
|                                  |               |                      | Autorisez-vo        | us la transmission de vos coordonnée | s postales et électror | iques à la SNSM? ★ ○ Oui ○ Non  |                                     |             |                        |                         |
|                                  |               |                      | Est émancipé        | 0                                    | U                      | Responsable                     | + SÉLECTIONNER UN RESPONSABLE LÉGAL |             |                        |                         |
|                                  |               |                      |                     |                                      |                        |                                 |                                     |             |                        |                         |

créer personne physique mineure

#### 2 Partie coordonnées

| Coordonnées |                  |  |
|-------------|------------------|--|
| Téléphone   | Téléphone mobile |  |
| Email       |                  |  |

Au moins l'un des 3 champs est obligatoire. A défaut, l'application affiche une erreur bloquante. L'adresse mail est conseillée car elle permet d'envoyer le certificat d'enregistrement directement au plaisancier.

| MINISTÈRE<br>DE LA MER<br>Libert<br>Libert<br>Spatier<br>Fraternist | Portail Professionnel                                               |                                                              |                                                  | Mes demandes                |
|---------------------------------------------------------------------|---------------------------------------------------------------------|--------------------------------------------------------------|--------------------------------------------------|-----------------------------|
| 🕈 / Plaisancier / Gérer                                             | personnes / Gérer personnes physique / Ajouter                      |                                                              |                                                  |                             |
| Plaisancier                                                         | Créer personne physic                                               | jue 👤 🖯                                                      |                                                  |                             |
| Gérer personne                                                      | Erreur(s)<br>• Au moins l'un des 3 champs de coordon                | nĂDes est obligatoire.                                       |                                                  |                             |
|                                                                     | Alerte(s)<br>• Attention : la saisie du mail est nÀOcess<br>Ignorer | aire pour l'envoi du certificat d'enregistrement et des info | rmations relatives au DAFN et facilitera la rela | tion avec l'administration. |
|                                                                     | Etat civil                                                          |                                                              |                                                  |                             |
|                                                                     | Civilité *                                                          | Monsieur v                                                   | Nom d'usage *                                    | MALFOY                      |
|                                                                     | Nom de naissance *                                                  | MALFOY                                                       | Prénom *                                         | DRACO                       |
|                                                                     | Date de naissance *                                                 | 01/01/1980                                                   |                                                  |                             |
|                                                                     | Pays de naissance *                                                 | FR - FRANCE                                                  | Commune de naissance *                           | PARIS 14E ARRONDISSEMENT    |
|                                                                     | Nationalité *                                                       | FR - FRANCE *                                                | Code INSEE commune de naissance                  | 75114                       |
|                                                                     | Autorisez-vou                                                       | us la transmission de vos coordonnées postales et électro    | oniques à la SNSM? • 🛛 Oui 🖲 Non                 |                             |
|                                                                     |                                                                     |                                                              |                                                  |                             |

erreur coordonnées

#### Ecran créer personne physique 2

|   | DE LA MER<br>Liberal<br>Relativi<br>Fraterniad | ortail Professionnel                                                |            |            | Mes demandes | Plaisancier Mes navin | es Mes données |
|---|------------------------------------------------|---------------------------------------------------------------------|------------|------------|--------------|-----------------------|----------------|
|   | Plaisancier                                    |                                                                     |            |            |              |                       |                |
|   | Gérer personne                                 | dresses                                                             |            |            |              |                       |                |
|   |                                                | Voie • 27 QUAI SOLIDOR                                              |            | Complément |              |                       |                |
|   |                                                | Code Postal * 35400                                                 |            | Ville *    | SAINT-MALO   |                       |                |
|   |                                                | Pays * FR - FRANCE                                                  | ¥          |            |              |                       | - i -          |
|   |                                                |                                                                     |            |            |              |                       |                |
|   |                                                | Adresse secondaire                                                  |            |            |              |                       |                |
|   |                                                | Adresse de domiciliation                                            |            |            |              |                       |                |
|   |                                                |                                                                     |            |            |              |                       |                |
|   |                                                | 2<br>Documents à fournir                                            | -          |            |              |                       |                |
|   |                                                | • Veuillez déposer un document justifiant l'identité de la personne |            |            |              |                       |                |
|   |                                                | L CHARGER UN FICHER<br>din.pdfD                                     |            |            |              |                       |                |
|   |                                                |                                                                     |            |            |              | H ANNULER             | ENREGISTRER    |
|   |                                                |                                                                     |            |            |              |                       |                |
| 1 | )                                              |                                                                     |            |            |              |                       |                |
|   | Adresse principale                             |                                                                     |            |            |              |                       |                |
|   | Voie *                                         | 27 QUAI SOLIDOR                                                     | Complément |            |              |                       |                |
|   | Code Postal *                                  | 35400                                                               | Ville *    | SAINT-MALO |              |                       |                |
|   | Pays *                                         | FR - FRANCE *                                                       |            |            |              |                       |                |
|   |                                                |                                                                     |            | <b>O</b> s | UPPRIMER     |                       |                |

#### Adresses

L'adresse principale est obligatoire.

Si le navire est taxable (navire > ou = à 7m et/ou puissance installée du moteur > ou = à 22 CV administratifs), la notification de paiement sera adressée à l'adresse mail renseignée ou à l'adresse postale de l'adresse principale.

Le bouton "supprimer" permet de vider les champs en un seul clic.

# 2

# Documents à fournir

Oveuillez déposer un document justifiant l'identité de la personne

**L** CHARGER UN FICHIER

cin.pdf0

#### Documents à fournir

Merci de joindre le scan de la carte d'identité. Au moins 1 pj justificative est obligatoire.

# 4. Chapitre 4 mes navires

Le menu "**mes navires**" correspond aux navires dont vous, distributeur, en tant que personne morale, êtes propriétaires.

Deux actions disponibles sur ces navires :

- la consultation du certificat d'enregistrement
- la vente du navire (soumis à condition)

Vous avez également accès à la liste de vos navires vendus.

| MINISTÈRE<br>DE LA MER Portail     | Professionnel         |                 |               |                      |              |             | A Vert Er<br>Distribu | meraude detente<br><sub>steur</sub> |
|------------------------------------|-----------------------|-----------------|---------------|----------------------|--------------|-------------|-----------------------|-------------------------------------|
| Liberté<br>Égalité<br>Fraternité   |                       |                 |               | ۵                    | Mes demandes | Plaisancier | Mes navires           | Mes données                         |
| 1 Mes navires / Liste de mes navir | res                   |                 |               |                      |              |             |                       |                                     |
| Mes navires                        | Mes navires           |                 |               |                      |              |             |                       |                                     |
| Liste de mes navires               |                       |                 |               |                      |              |             |                       |                                     |
| Liste de mes navires vendus        | Critères              |                 |               |                      |              |             |                       |                                     |
|                                    | Numéro du navire      |                 | Nom du navire |                      |              |             |                       |                                     |
|                                    | Port d'enregistrement | Tous            |               |                      |              |             |                       |                                     |
|                                    |                       |                 |               |                      |              |             |                       |                                     |
|                                    |                       |                 |               |                      |              | RECHER      | CHER O RÉI            | NITIALISER                          |
|                                    |                       |                 |               |                      |              |             |                       |                                     |
|                                    | Magnaviras            |                 |               |                      |              |             |                       |                                     |
|                                    | Mes navires           |                 |               |                      |              |             |                       |                                     |
|                                    | Numéro du navire 🞼    | Nom du navire 🗐 | Por           | t d'enregistrement 🎼 |              | Act         | tions                 |                                     |
|                                    | 681911                | L'ASTERIE       | SAI           | NT MALO              |              | €           | e                     |                                     |
|                                    | G48129                | FRA39           | BRE           | ST                   |              | €           | e                     |                                     |
|                                    | G44932                | RAPHAEL         | SAI           | NT MALO              |              | •           |                       |                                     |
|                                    | G39708                | PAZZARELLO      | SAI           | NT MALO              |              | €           | e                     |                                     |
|                                    | G39146                | SULIAN          | SAI           | NT MALO              |              | €           | e                     |                                     |
|                                    | G27833                | COURGETTE       | PAII          | MPOL                 |              | €           | e                     |                                     |

mes navires

La vente du navire est possible uniquement si le statut du navire est actif.

La "**fermeture d'un lien**" correspond au fait de ne plus être propriétaire dudit navire. Si je conserve des parts, je clique sur "**Modifier part**"

Comme pour l'enregistrement, une date est nécessaire, un acte de vente et une ou plusieurs personnes. La validation est automatique (sans validation du service instructeur).

| il Professionnel       |                                                                                                    |                                                                       |                                                                                                    |                                                                                                    |                                                                                                    |              |             | A Vert E<br>Distribu | meraude detente _ |
|------------------------|----------------------------------------------------------------------------------------------------|-----------------------------------------------------------------------|----------------------------------------------------------------------------------------------------|----------------------------------------------------------------------------------------------------|----------------------------------------------------------------------------------------------------|--------------|-------------|----------------------|-------------------|
|                        |                                                                                                    |                                                                       |                                                                                                    |                                                                                                    | 6                                                                                                    | Mes demandes | Plaisancier | Mes navires          | Mes données       |
| er une vente           |                                                                                                    |                                                                       |                                                                                                    |                                                                                                    |                                                                                                    |              |             |                      |                   |
| Déclarer une vente     |                                                                                                    |                                                                       |                                                                                                    |                                                                                                    |                                                                                                    |              |             |                      |                   |
|                        |                                                                                                    |                                                                       |                                                                                                    |                                                                                                    |                                                                                                    |              |             |                      |                   |
| Informations sur       | le navire                                                                                                    |                                                                       |                                                                                                    |                                                                                                    |                                                                                                    |              |             |                      |                   |
| Nom navire             | L'ASTERIE                                                                                                    |                                                                       |                                                                                                    |                                                                                                    |                                                                                                    |              |             |                      |                   |
| Numéro de navire       | 681911                                                                                                    |                                                                       |                                                                                                    |                                                                                                    |                                                                                                    |              |             |                      |                   |
|                        |                                                                                                    |                                                                       |                                                                                                    |                                                                                                    |                                                                                                    |              |             |                      |                   |
|                        |                                                                                                    |                                                                       |                                                                                                    |                                                                                                    |                                                                                                    |              |             |                      |                   |
| Personnes liées a      | u navire                                                                                                    |                                                                       |                                                                                                    |                                                                                                    |                                                                                                    |              |             |                      |                   |
| Date de la vente       |                                                                                                    | m                                                                     |                                                                                                    |                                                                                                    |                                                                                                    |              |             |                      |                   |
| Acte de vente * :      | 1 CHARGER UN FICHIER                                                                                                    |                                                                       |                                                                                                    |                                                                                                    |                                                                                                    |              |             |                      |                   |
| Type de lien Nom       | prénom / Raison sociale                                                                                                    | Date début                                                            | Date fin                                                                                                    | Part de propriété (%)                                                                                                    |                                                                                                    | Actions      |             |                      |                   |
| PROPRIÉTAIRE *         | ROUXEL MARINE                                                                                                    | 16/05/2022                                                            |                                                                                                    | 100.0                                                                                                    |                                                                                                    | FERMER       | LE LIEN MOD | IFIER PART           |                   |
| + AIOUTER UNE PERSONNE |                                                                                                    |                                                                       |                                                                                                    |                                                                                                    |                                                                                                    |              |             |                      |                   |
|                        |                                                                                                    |                                                                       |                                                                                                    |                                                                                                    |                                                                                                    |              |             |                      |                   |
|                        |                                                                                                    | vonto no                                                              | wiro                                                                                                    |                                                                                                    |                                                                                                    |              |             |                      |                   |
|                        | il Professionnel  er une vente  Déclarer une vente  Informations sur Nom navire Numéro de navire  Personnes liées ar Date de la vente Catte de vente *:  Type de lien Nom ProprietTate * Ajout (Ek Likte Kestonket) | IP Pofessionnel  For una varia  D  D  C  C  C  C  C  C  C  C  C  C  C | er une vente<br>Déclarer une vente<br>Déclarer une vente<br>Informations sur le navire<br>Nom navire LASTERIE<br>Nom de navire BIDTI<br>Personnes liées au navire<br>Date de la vente<br>Acte de vente •: CIARAGER UN PICHIER<br>Type de las mom pérson / Raison sociale Date début<br>Picopatificante<br>• Actu de vente •: CIARAGER UN PICHIER<br>Type de las mom pérson / Raison sociale Date début<br>Picopatificante | ir verververver<br>Déclarer une vente<br>Déclarer une vente<br>Informations sur le navire<br>Nom navire ASTERIE<br>Nom do en navire 081911<br>Personnes liées au navire<br>Date de la vente 081911<br>Date de la vente 081911<br>Det de la vente 081911<br>Det de la vente 0819111<br>Det de la vente 0819111 | er une vente<br>Déclarer une vente<br>Déclarer une vente<br>Informations sur le navire<br>Nom navire LATERIE<br>Numéro de navire 001911<br>Personnes liées au navire<br>Dete de vente 001911<br>Acte de vente 10 CHARGER UN FICHIER<br>Type de lien Nom prénom / Raison sociale Dete début Dete fin Part de propriété (PA)<br>Type de lien 1000 prénom / Raison sociale 1000 S2022 1000 |              |             |                      |                   |

Lorsque la mutation est effectuée, une fenêtre rappelle que le certificat d'enregistrement est disponible dans le menu "Liste de mes navires vendus" durant 15 jours.

Vous pouvez l'enregistrer pour rendre service à votre client en cas de perte ou de non connexion au portail plaisancier, etc.

Si toutefois une modification (changement de nom de navire, moteur, etc) intervenait entre temps, ce certificat serait caduc...

| MINISTÈRE<br>DE LA MER Portail Professionnel                                                                    | Mutation terminée X                                                                                                    |   |              |             | A Vert Er<br>Distribu | meraude detente _ |
|----------------------------------------------------------------------------------------------------|----------------------------------------------------------------------------------------------------|---|--------------|-------------|-----------------------|-------------------|
| Liberti<br>İşpilei<br>Fəatemist                                                                                 | La mutation a bien été enregistrée. Le certificat d'enrergistrement est disponible 15j<br>depuis le menu Mes navires vendus. | ۵ | Mes demandes | Plaisancier | Mes navires           | Mes données       |
| <ul> <li>↑ Mes navires / Vente / Déclarer une vente</li> <li>Mes navires</li> <li>Déclarer une vente</li> </ul> | CONTINUER                                                                                                    |   |              |             |                       |                   |
| Liste de mes navires Liste de mes navires vendus Informations sur le                                            | navire                                                                                                    |   |              |             |                       |                   |
| Nom navire 1                                                                                                    | ASTERIE                                                                                                    |   |              |             |                       |                   |
| Numéro de navire                                                                                                | 1911                                                                                                    |   |              |             |                       |                   |
|                                                                                                    |                                                                                                    |   |              |             |                       |                   |
| Personnes liées au                                                                                              | navire                                                                                                    |   |              |             |                       |                   |
| Date de la vente                                                                                                | 12/2022                                                                                                    |   |              |             |                       |                   |

mutation terminee

#### Cas des navires sous "exonération négociant"

Les certificats d'enregistrements de ces navires portent la mention suivante

Le certificat d'enregistrement est suspendu, ce navire n'est pas autorisé à naviguer.

The validity of this registration certificate is suspended. This vessel is not allowed to navigate.

Date de délivrance (Date of issue (dd/mm/yyyy)): 25/11/2022 Date de validité (End of validity (dd/mm/yyyy)): 25/11/2032 Le certificat d'enregistrement est suspendu, ce navire n'est pas autorisé à naviguer. The validity of this registration certificate is suspended. This vessel is not allowed to naviguet.

certif enregistrement exo negociant

La demande d'exonération doit être faite auprès du GUFIP via gufip-info@mer.gouv.fr une fois l'acquisition du navire enregistrée et validée par le service.

Si le navire est soumis à taxation et que le navire est vendu, le distributeur doit payer la taxe pour l'année. Suite à la vente, il reçoit un mail (à l'adresse déclarée sur la personne morale par le service instructeur et non sur les données du distributeur) contenant les codes de paiement en pj

40

| Notice de paiement du navire PAZZARELLO                                                                                                    | ) reactions - Courrielleur Mélanie2                                                  | -                      | - 0      | ×        |
|----------------------------------------------------------------------------------------------------|--------------------------------------------------------------------------------------|------------------------|----------|----------|
| Fichier Edition Affichage Allerà Message                                                                                                    | s Qutils ?                                                                           |                        |          | _        |
| Lu Relever ∨ ∕ Ecrire 2 Adresses                                                                                                    | 😯 Etiquette 🔨 🖶 Imprimer 🛛                                                           |                        |          | =        |
| De que de la construcción de la construcción de | <b>*</b>                                                                             | Sepondre ∨ → Transfére | er 🗸 Com | nmente   |
| Sujet Notice de paiement du navire PAZZARI                                                                                                    |                                                                                      |                        |          | 08:3     |
| Pour a service vie privée le Courrie                                                                                                    | leur a bloqué l'affichage du contenu distant dans ce mersage                         |                        | Ontions  | ×        |
| Commentation(a)                                                                                                    | real a bioque l'anichage du contenu distant dans ce message.                         |                        | options  | _ ^      |
| Commentaire(s):                                                                                                    |                                                                                      |                        |          |          |
|                                                                                                    |                                                                                      |                        |          |          |
|                                                                                                    | Logo Portail                                                                         |                        |          |          |
|                                                                                                    | plaisancier                                                                          |                        |          |          |
|                                                                                                    |                                                                                      |                        |          |          |
|                                                                                                    | Madame Monsieur                                                                      |                        |          |          |
|                                                                                                    | Suite à la vente de votre navire PAZZARELLO n° <b>COSTOR</b> , la taxe annuelle      |                        |          |          |
|                                                                                                    | sur les engins maritimes de plaisance a été générée pour ce navire.                  |                        |          |          |
|                                                                                                    | En tant que redevable de cette taxe, vous trouverez ci-joint les modalité            | s                      |          |          |
|                                                                                                    | de règlement.                                                                        |                        |          |          |
|                                                                                                    | Pour toute question, vous pouvez contacter le Guichet Unique de la                   |                        |          |          |
|                                                                                                    | Fiscalité Plaisance par téléphone : 02 99 19 60 46 ou par courriel :                 |                        |          |          |
|                                                                                                    | gufip.info@mer.gouv.fr                                                               |                        |          |          |
|                                                                                                    | PS : ce mail est envoyé automatiquement. Merci de ne pas y répondre.                 |                        |          |          |
|                                                                                                    | Pour la preservation de l'environnement, n'imprimez ce courriei que si<br>nécessaire |                        |          |          |
|                                                                                                    | iccessure.                                                                           |                        |          |          |
|                                                                                                    |                                                                                      |                        |          |          |
|                                                                                                    |                                                                                      |                        |          |          |
|                                                                                                    |                                                                                      |                        |          |          |
| 1 pièce jointe : NoticeDePaiment_PAZZA                                                                                                    | RELLO_G. 200 por 339 Ko                                                              |                        | Enreg    | istrer 💊 |
| NoticeDePaiment_PAZZARELLOpd                                                                                                    | 339 Ko                                                                               |                        |          |          |
| 1 <u>9</u>                                                                                                    |                                                                                      |                        |          |          |

exemple mail vente navire exo negociant

Dans le menu "Liste de mes navires vendus", un lien "taxe à payer" permet de se rendre sur le site pour s'acquitter de cette taxe.

| MINISTÈRE<br>DE LA MER<br>Libert<br>Againte | ail Professionnel                    |                                       |                                                  | د المعالم المعالم المعالم المعالم المعالم المعالم المعالم المعالم المعالم المعالم المعالم المعالم المعالم المعا | ides Plaisancier       | A Vert Emeraude detente<br>Distributeur<br>Mes navires Mes données |
|---------------------------------------------|--------------------------------------|---------------------------------------|--------------------------------------------------|----------------------------------------------------------------------------------------------------|------------------------|--------------------------------------------------------------------|
| Featernite                                  |                                      |                                       |                                                  |                                                                                                    |                        |                                                                    |
| T / Mes navires / Liste de mes n            | avires vendus                        |                                       |                                                  |                                                                                                    |                        |                                                                    |
| Mes navires                                 | Mes navires vendu                    | US                                    |                                                  |                                                                                                    |                        |                                                                    |
| Liste de mes navires                        | G Cette liste affiche la liste de vo | os navires vendus dans l'année courai | nte. L'impression du certificat d'enregistrement | à destination des nouveaux propriétaires                                                                        | est proposée durant le | s 15 jours suivant la                                              |
| Liste de mes navires vendus                 | déclaration.                         |                                       |                                                  |                                                                                                    |                        | ,                                                                  |
|                                             | Numéro du navire 🞼                   | Nom du navire 🎼                       | Port d'enregistrement 👫                          | Date de la démarche l1                                                                                          | Statut 👫               | Actions                                                            |
|                                             |                                      | LUCKY MONSTER                         | SAINT MALO                                       | 15/09/2022                                                                                                    | ACTIF                  |                                                                    |
|                                             |                                      | BREIZHOO                              | SAINT MALO                                       | 12/12/2022                                                                                                    | ACTIF                  | 🚔 Taxe à payer                                                     |
|                                             |                                      | ESPADON BLANC                         | SAINT MALO                                       | 12/12/2022                                                                                                    | ACTIF                  | 🖨 Taxe à payer                                                     |
|                                             |                                      | L'ASTERIE                             | SAINT MALO                                       | 15/12/2022                                                                                                    | ACTIF                  | 0                                                                  |
|                                             |                                      | FRA39                                 | BREST                                            | 16/12/2022                                                                                                    | ACTIF                  | • K                                                                |
|                                             |                                      | PAZZARELLO                            | SAINT MALO                                       | 16/12/2022                                                                                                    | ACTIF                  | 🖨 Taxe à payer                                                     |
|                                             |                                      | STEREDENN                             | SAINT NAZAIRE                                    | 20/08/2022                                                                                                    | ACTIF                  |                                                                    |
|                                             |                                      | WAO VI                                | SAINT MALO                                       | 02/11/2022                                                                                                    | ACTIF                  | Taxe à payer                                                       |
|                                             |                                      | LAURINA                               | SAINT MALO                                       | 27/10/2022                                                                                                    | ACTIF                  |                                                                    |
|                                             |                                      | LES 4 MATELOTS                        | SAINT MALO                                       | 02/09/2022                                                                                                    | ACTIF                  |                                                                    |
|                                             | 1-10/10                              |                                       |                                                  |                                                                                                    |                        |                                                                    |
|                                             | 1-10/10                              |                                       |                                                  |                                                                                                    |                        | 1                                                                  |

taxe à payer

Munissez vous de la pj jointe contenue dans le mail pour entrer les codes de paiement et suivez les instructions

| PORTAIL DEMARCHES-PLAISANCE.GOUV.FR |                                                                                                    | Désormais le paiement de cette taxe doit se fair<br>demarches-plaisance.gouv<br>en cliquant sur l'onglet « <b>payer le DA</b> | e <u>en ligne</u> sur le site :<br>.fr<br>.FN/DAP »        | Payer le DAFN/DAP | AIDE      | FAQ |  |
|-------------------------------------|----------------------------------------------------------------------------------------------------|----------------------------------------------------------------------------------------------------|------------------------------------------------------------|-------------------|-----------|-----|--|
| Paiement en ligne du DAFN/DAP       |                                                                                                    | Pour accéder au paiement vous devez renseion<br>Numéro de télépaiement BSFF9CC2                                               |                                                            |                   |           |     |  |
| Veuillez saisi                      | eullez saidr ci-dessous le numéro de télépalement ainsi que la clé.<br>Numéro de télépalement * :<br>Cié * : |                                                                                                    | Cie <u>l</u> 93                                            |                   |           |     |  |
|                                     |                                                                                                    | <b>O</b> in                                                                                                    | formations utiles sur la saisie des codes et le palement 😢 |                   | CONTINUER |     |  |
|                                     |                                                                                                    |                                                                                                    | paiement en ligne                                          |                   |           |     |  |

Au bas de l'écran, on trouve une partie "Rapprocher navire"

Lorsque PUMA a été mis en place en octobre 2018, le premier travail a été de réaliser un référentiel de personnes (morales et physiques).

La précédente application, IMPALA, enregistrait autant de propriétaires que de navires.

Dans PUMA, il faut donc parfois "**rapprocher**" des navires. Si le nom de votre entreprise a été saisie en "SARL les mouettes" au lieu de "Les Mouettes", la reprise automatique a peut être mis des navires de côté pour ne pas forcer la mise à jour des données.

Avec ce cas d'utilisation, vous pouvez vous référer à l'ancienne carte de circulation. Vous y trouverez le numéro d'immatriculation ainsi que la date d'acquisition. Ces information compteront davantage que le nom du propriétaire qui ne match parfois pas à 100%

| Rapprocher Navire              |                                                 |                                            |                                       |                       |                 |  |  |
|--------------------------------|-------------------------------------------------|--------------------------------------------|---------------------------------------|-----------------------|-----------------|--|--|
| En renseignant les information | s relatives à son acquisition, le rapprochement | permet de retrouver un navire absent de la | a liste de vos navires et dont vous é | êtes le propriétaire. |                 |  |  |
| Numéro du navire *             | Exemple : 932903                                | Date d'acquisition *                       | <b>i</b>                              |                       |                 |  |  |
| Nom ou raison sociale du ou    | Exemple : «LORENTZ»                             |                                            |                                       |                       |                 |  |  |
| précédent                      |                                                 |                                            |                                       |                       |                 |  |  |
|                                |                                                 |                                            |                                       | PAPPROCLIFE           |                 |  |  |
|                                |                                                 |                                            |                                       | KAPPROCHER            | O REINITIALISER |  |  |
|                                |                                                 | rapprocher navire                          |                                       |                       |                 |  |  |

# 5. Chapitre 5 Mes données

Cette rubrique permet au distributeur d'actualiser ses coordonnées directement sans passer par son service instructeur.

| Läeni<br>Läeni<br>Igdui<br>Futeniu | rroressionner              |                 |                     |                    | ۵             | Mes demandes | Plaisancier | Mes navires | Mes données |
|------------------------------------|----------------------------|-----------------|---------------------|--------------------|---------------|--------------|-------------|-------------|-------------|
| 🕈 / Mes données / Consulter        |                            |                 |                     |                    |               |              |             |             |             |
| Mes données                        | Consulter mes donnée       | es              |                     |                    |               |              |             |             |             |
| Mes données                        |                            |                 |                     |                    |               |              |             |             |             |
|                                    | Identification             |                 |                     |                    |               |              |             |             |             |
|                                    | Numéro SIRET ou équivalent |                 | Raison sociale      |                    | •             |              |             |             |             |
|                                    | Responsable                |                 | Service instructeur | DML D'ILLE-ET-VILA | UNE           | Ŧ            |             |             |             |
|                                    |                            |                 |                     |                    |               |              |             |             |             |
|                                    |                            |                 |                     |                    |               |              |             |             |             |
|                                    | Coordonnées                |                 |                     |                    |               |              |             |             |             |
|                                    | Téléphone mobile           | 06454541541     | Téléphone fixe      |                    |               |              |             |             |             |
|                                    | Fax                        |                 | Mél                 | marin1@folette.e.  | 2.rie.gouv.fr |              |             |             |             |
|                                    |                            |                 |                     |                    |               |              |             |             |             |
|                                    |                            |                 |                     |                    |               |              |             |             |             |
|                                    | A drasss                   |                 |                     |                    |               |              |             |             |             |
|                                    | Adresse                    |                 |                     | Complément         |               |              |             |             |             |
|                                    | v0ie                       | 2) QUALISOLIDOK |                     | complement         |               |              |             |             |             |
|                                    | Code Postal                | 35400           |                     | Ville              | SAINT-MALO    |              |             |             |             |
|                                    | Pays                       | FR - FRANCE     |                     |                    |               |              |             |             |             |
|                                    |                            |                 |                     |                    |               |              |             |             |             |
|                                    |                            |                 |                     |                    |               |              |             |             |             |
|                                    |                            |                 |                     |                    |               |              |             | 2           | MODIFIER    |
|                                    |                            | mes d           | données             |                    |               |              |             |             |             |

#### 

En cas d'exonération négociant (menu "**Navires**"), si le navire est revendu et que vous êtes soumis à une taxe, le mail de notification de paiement (contenant les codes pour accéder à la créance) ne sera pas envoyé à l'adresse mail enregistrée dans "**Mes données**" mais à l'adresse mail de la personne autre (celle que vous pouvez rechercher via le menu "**Plaisancier**"). pour la modifier, vous devrez faire appel à votre service instructeur.